# UR-RT4 UR-RT2 USB AUDIO INTERFACE

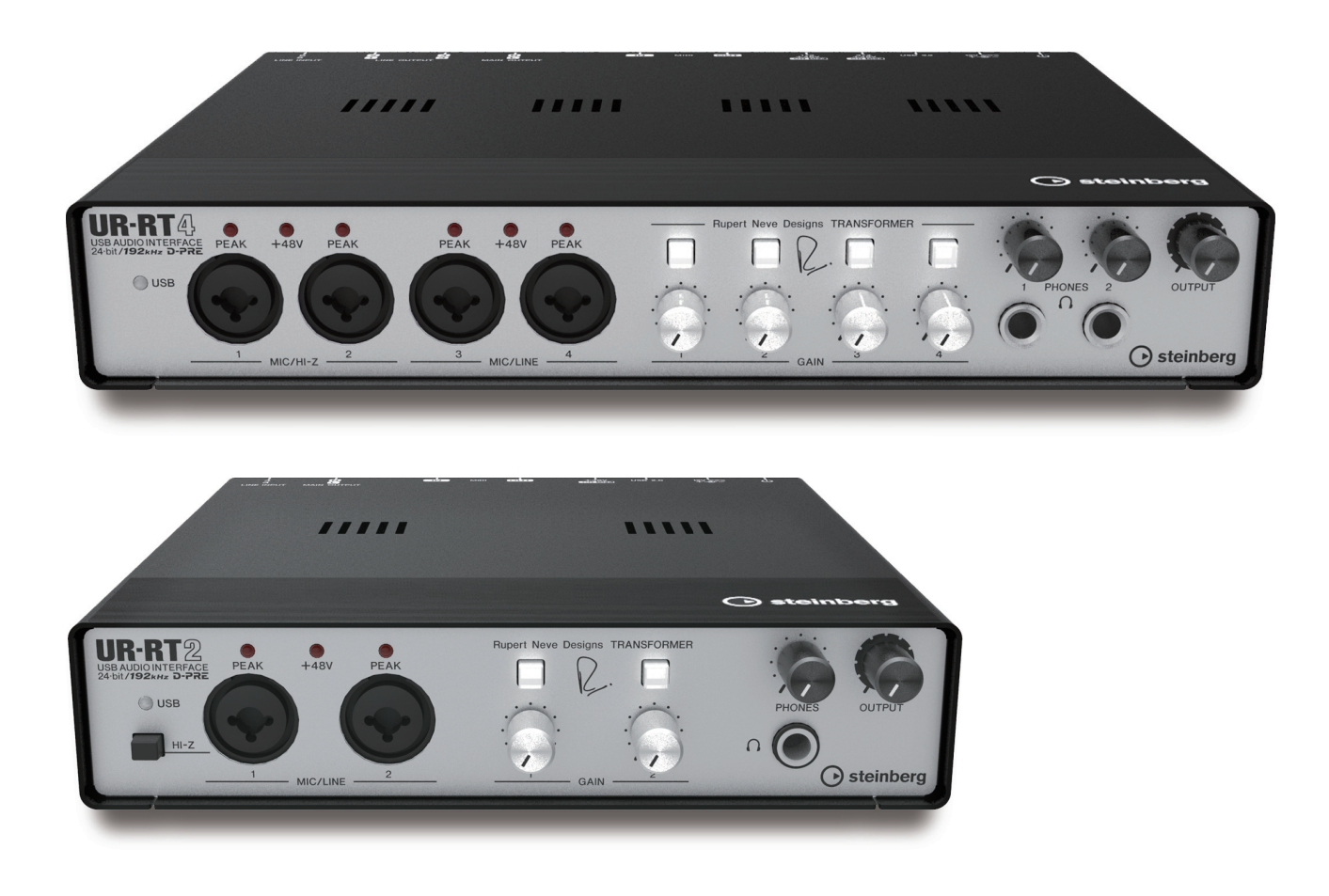

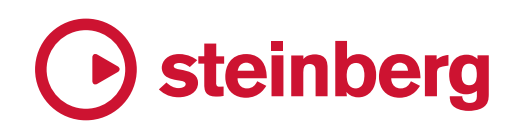

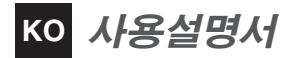

| 각 부분의 명칭                                   | 3           |
|--------------------------------------------|-------------|
| 전면 패널 UR-RT4                               | 3           |
| · · -<br>후면 패널 UR-RT4                      | 5           |
| 전면 패널 UR-RT2                               | 6           |
| 후면 패널 UR-RT2                               | 8           |
| 소프트웨어                                      | 9           |
| Yamaha Steinberg USB Driver                | 9           |
| dspMixFx UR-RT                             | 11          |
| Cubase 시리즈 전용 창                            | 16          |
| Sweet Spot Morphing Channel Strip          | 19          |
| REV-X                                      | 21          |
| Guitar Amp Classics                        | 23          |
| 김포리의 원래 내 이                                |             |
| 김퓨너와 함께 사용                                 | 26          |
| 연결 예 UR-RT4                                | 26          |
| 연결 예 UR-RT2                                | 27          |
| DAW 소프트웨어에서 오디오 드라이버 설정 구성하기               |             |
| 녹음 / 재생                                    |             |
| iOS 기기와 함께 사용                              |             |
| 여경 에 LIB-BT4                               | 30          |
| 연결 예 UB-BT2                                | 31          |
| 노을 / 재생                                    |             |
|                                            |             |
| 문제 해결                                      | 34          |
| 비 큰                                        | 36          |
| · · · · · · · · · · · · · · · · · · ·      |             |
| 이펙드 사용 세안                                  |             |
| 신오 으금                                      |             |
| 귤숙 너이이그님이바 //야                             |             |
| ㄹ근 시경<br>기스 나야                             | 4747<br>مەر |
| (1월 신경 ··································· | 40<br>۵۸    |
|                                            |             |

# 각 부분의 명칭

# 전면 패널 UR-RT4

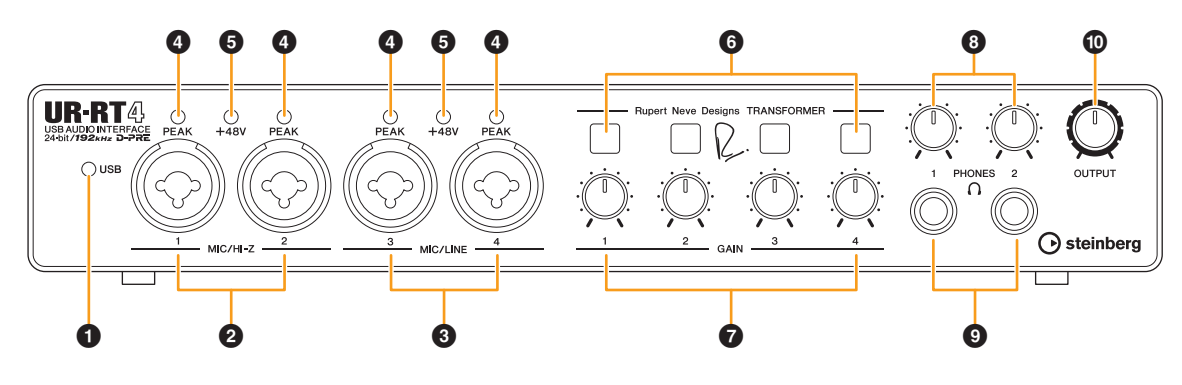

#### ①[USB] 표시등

전원이 켜지고 장치가 컴퓨터 또는 iOS 기기와 통신할 때 켜집니다.

이 표시등은 컴퓨터 또는 iOS 기기가 해당 장치를 인식하지 않을 때 계속 깜박입니다.

#### ② [MIC/HI-Z 1/2] 잭

마이크, 디지털 악기, 일렉트릭 기타 또는 일렉트릭 베이스 에 연결할 때 사용됩니다.

이 잭은 XLR형 및 폰형(언밸런스형에만 해당) 플러그 모두 에 연결할 수 있습니다. XLR형은 MIC 전용인 반면 폰형은 HI-Z 전용입니다.

#### ③ [MIC/LINE 3/4] 잭

마이크 또는 디지털 악기에 연결할 때 사용됩니다. 이 잭은 XLR형 및 폰형(밸런스형/언밸런스형) 플러그 모두 에 연결할 수 있습니다. XLR형은 MIC 전용인 반면 폰형은 LINE 전용입니다.

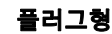

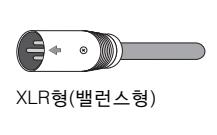

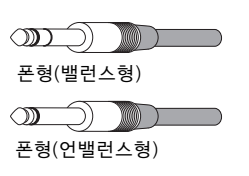

#### 을바른 HI-Z 또는 LINE 입력 사용

HI-Z

패시브 픽업 내장 기타 및 베이스(배터리 구동식 아님) LINE

•이펙트 기기, 프리앰프, 직접 박스

- 액티브 픽업 내장 기타 및 베이스(배터리 구동식)
- •신디사이저와 같은 디지털 악기

#### ④ [PEAK] 표시등

입력 신호에 따라 켜집니다. 입력 신호가 클리핑 레벨보다 3dB 아래일 때 켜집니다.

#### 최적 녹음 레벨 설정

가장 큰 입력 음량에서 [PEAK] 표시등이 짧게 깜박이도록 게인 노브를 조절합니다.

#### 🕒 [+48V] 표시등

[+48V] 스위치(팬텀 전원)를 켜면 켜집니다.

#### ⑥ [TRANSFORMER] 스위치

[MIC/HI-Z 1/2] 잭 및 [MIC/LINE 3/4] 잭의 변압기 회로를 켜거나 끕니다.

#### [TRANSFORMER] 스위치의 사용

#### 켜짐(밝음)

입력 신호를 변압기 회로에 통과시키면 자연 압축 및 포화된 음향이 생성됩니다.

#### 꺼짐(어두움)

이 설정을 실시하면 D-PRE의 특징인 원음에 충실한 균형 잡힌 음향이 생성됩니다.

#### 주

이 장치에는 특히 오디오 인터페이스 사용을 위해 Rupert Neve Designs®가 생성한 각 프런트 입력 채널의 아날로그 회로 변압기 1개가 내장되어 있습니다.

#### 🕑 [GAIN 1 ~ 4] 노브

[MIC/HI-Z 1/2] 잭 및 [MIC/LINE 3/4] 잭의 입력 신호 레벨을 조절합니다.

#### ③ [PHONES 1/2] 노브

[PHONES1/2] 잭의 출력 신호 레벨을 조절합니다.

#### ③ [PHONES 1/2 🎧 ] 잭

스테레오 헤드폰에 연결합니다. [PHONES 1]은 MIX 1 신호를 출력합니다. [PHONES 2]는 MIX 1 또는 MIX 2 신호를 출력합니다. [PHONES 2]의 출력 신호를 선택하려면 "dspMixFx UR-RT" 부분의 "헤드폰 영역"(14 페이지) 또는 "Cubase 시리즈 전용 창" 부분의 "헤드폰 창"(17 페이지)을 참조하십시오.

#### MIX의 정의

MIX는 기기 안에서 흐르는 스테레오 출력 신호를 의미합니다. 기기로 전송되는 입력 신호는 각 MIX로 흐릅니다. "신호 흐름 "(37 페이지) 부분을 참조하십시오.

#### 🛈 [OUTPUT] 노브

[MAIN OUTPUT] 잭의 출력 신호 레벨을 조절합니다.

# 후면 패널 UR-RT4

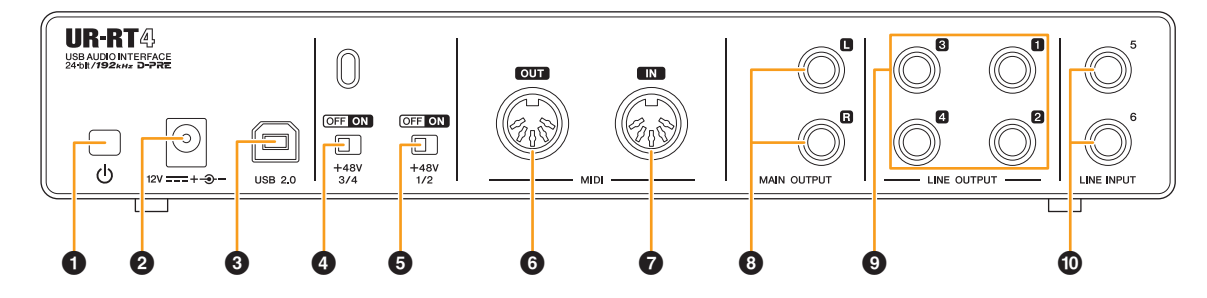

#### ❶ [ ⊕ ](대기/켜짐) 스위치

기기 전원을 켜짐(▲) 또는 대기(▲) 상태로 설정합니다.

#### 2 DC IN [12V]

AC 전원 어댑터에 연결할 때 사용됩니다.

#### ③ [USB 2.0] 포트

컴퓨터나 iOS 기기에 연결할 때 사용됩니다.

#### 주의사항

[USB 2.0] 포트가 있는 컴퓨터에 연결할 때 컴퓨터 증단 또는 종료 및 데이터 오류 또는 상실 문제도 방지할 수 있도록 다음 사항에 주의하십시오.

- USB 3.0 케이블의 경우 별도의 변환 플러그가 필요합니다.
- USB 케이블을 연결/분리하기 전에 다음 사항에 주의해야 합니다.
   컴퓨터에서 열려 있는 모든 소프트웨어 애플리케이션을 종료 합니다.
- 모든 출력 레벨 컨트롤을 최소로 설정합니다.
- 6초 이상의 간격을 두고 USB 케이블을 연결하고 분리하십시오.

#### ④ [+48V 3/4] 스위치

팬텀 전원을 켜거나 끕니다.

이 스위치를 켜면 팬텀 전원이 [MIC/LINE 3/4] 잭으로 공급 됩니다. 팬텀 전원이 필요한 콘덴서 마이크를 사용할 때는 이 스위치를 켜십시오.

#### ⑤[+48V 1/2] 스위치

팬텀 전원을 켜거나 끕니다.

이 스위치를 켜면 팬텀 전원이 [MIC/HI-Z 1/2] 잭으로 공급 됩니다. 팬텀 전원이 필요한 콘덴서 마이크를 사용할 때는 이 스위치를 켜십시오.

#### 주의사항

팬텀 전원을 사용할 때 다음 사항을 준수하여 UR-RT 또는 연결된 장비의 잡음 및 발생 가능한 손상을 방지하십시오.

- 팬텀 전원 스위치가 ON으로 설정된 상태에서는 어떤 장치도 연결 하거나 분리하지 마십시오.
- 모든 출력 레벨 컨트롤을 최소로 설정한 후에 팬텀 전원 스위치를 ON 또는 OFF로 설정하십시오.
- 팬텀 전원이 필요 없는 장치를 [MIC/HI-Z 1/2] 및 [MIC/LINE 3/4] 잭에 연결할 때 팬텀 전원 스위치를 OFF로 설정해야 합니다.

#### 주

팬텀 전원 스위치를 켜고 끌 때 모든 입출력의 음이 몇 초 동안 소거 됩니다.

#### 6 [MIDI OUT] 잭

MIDI 장치의 MIDI IN 잭에 연결합니다. 컴퓨터에서 MIDI 신호를 전송합니다.

#### 7 [MIDI IN] 잭

MIDI 장치의 MIDI OUT 잭에 연결합니다. MIDI 신호를 받아 컴퓨터로 입력합니다.

#### 주

iOS 앱과 함께 MIDI 잭을 사용할 때 MIDI 포트의 경우 [Steinberg UR-RT4-port1]을 선택합니다. [Steinberg UR-RT4-port2]는 이용할 수 없습니다.

#### ⑧ [MAIN OUTPUT L/R] 잭

모니터 스피커에 연결할 때 사용됩니다. 이 잭은 폰형(밸런스형/언밸런스형) 플러그에 연결할 수 있습니다. 그러면 MIX 1 신호가 출력됩니다. 출력 신호 레벨 을 조절하려면 전면 패널의 [OUTPUT] 노브를 사용하십시오.

#### ③ [LINE OUTPUT 1 ~ 4] 잭

라인 레벨 신호로 외부 기기에 연결할 때 사용됩니다. 이 잭은 폰형(밸런스형/언밸런스형) 플러그에 연결할 수 있습니다. [LINE OUTPUT1/2] 잭은 MIX 1 신호를 출력하고 [LINE OUTPUT 3/4] 잭은 MIX 2 신호를 출력합니다.

#### 🛈 [LINE INPUT 5/6] 잭

디지털 악기 또는 믹서에 연결할 때 사용됩니다. 이 잭은 폰형(밸런스형/언밸런스형) 플러그에 연결할 수 있습니다. "+4 dBu" ~ "-10 dBV"에서 [LINE INPUT 5/6] 잭 의 입력 신호 레벨을 선택할 수 있습니다. 전문 오디오 기기 를 연결할 때에는 "+4 dBu"를 선택하고 소비자 기기를 연결 할 때에는 "-10 dBV"를 선택하고 소비자 기기를 연결 할 때에는 "-10 dBV"를 선택하려면 "dspMixFx UR-RT" 부분의 "설정 창"(14 페이지) 또는 "Cubase 시리즈 전용 창"의 "설정 창"(18 페이지)을 사용하십시오.

# 전면 패널 UR-RT2

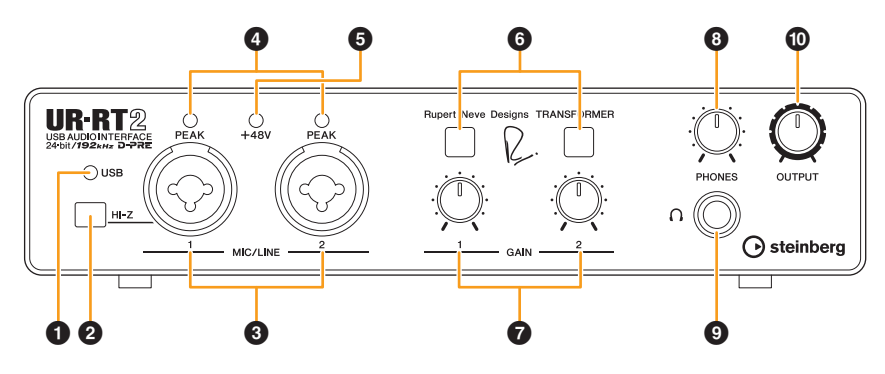

#### [USB] 표시등

전원이 켜지고 장치가 컴퓨터 또는 iOS 기기와 통신할 때 켜집니다.

컴퓨터 또는 iOS 기기가 해당 장치를 인식하지 않을 때 계속 깜박입니다.

#### 🕑 [HI-Z] 스위치

입력 임피던스(on \_/off \_)를 전환합니다. 일렉트릭 기타나 일렉트릭 베이스 같은 고임피던스 악기를 직접 [MIC/LINE 1] 잭에 연결할 때는 이 스위치를 켭니다. 이 스위치를 켤 때 악기와 [MIC/LINE 1] 잭 사이에 언밸런스 형 폰 플러그를 사용하십시오. 밸런스형 폰 플러그를 사용할 경우에는 장치가 제대로 작동하지 않습니다.

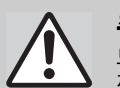

**주의** 모니터 :

모니터 스피커를 끈 상태에서 [HI-Z] 스위치를 켜고 꺼야 스피커 시스템을 보호할 수 있습니다. 모든 출력 레벨을 최소로 내리는 것도 좋습니다. 이러한 주의사항 을 지키지 않을 경우 큰 소리의 파열 잡음이 발생하여 장비나 청력 또는 둘 다 손상될 수 있습니다.

#### 주의사항

[HI-Z] 스위치를 켠 상태로 케이블을 연결하거나 분리하지 마십시오. 연결된 기기와 이 장치 자체가 손상될 수 있습니다.

#### ③ [MIC/LINE 1/2] 잭

마이크 또는 디지털 악기를 연결합니다. 이 잭은 XLR형 및 폰형(밸런스형/언밸런스형) 플러그 모두 에 연결할 수 있습니다. XLR형은 마이크 연결 시 최적 레벨 로 설정되며 폰형은 라인 연결 시 최적 레벨로 설정됩니다.

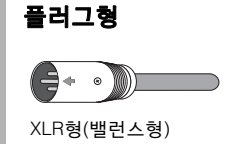

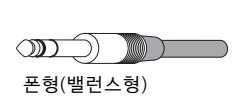

진 전 발 런 스 형)

#### 을바른 HI-Z 또는 LINE 입력 사용

#### HI-Z

패시브 픽업 내장 기타 및 베이스(배터리 구동식 아님)

#### LINE

- 이펙트 기기, 프리앰프, 직접 박스
- 액티브 픽업 내장 기타 및 베이스(배터리 구동식)
- 신디사이저와 같은 디지털 악기

#### ④ [PEAK] 표시등

입력 신호에 따라 켜집니다. 입력 신호가 클리핑 레벨보다 3dB 아래일 때 켜집니다.

#### 최적 녹음 레벨 설정

가장 큰 입력 음량에서 [PEAK] 표시등이 짧게 깜박이도록 게인 노브를 조절합니다.

#### 🔁 [+48V] 표시등

[+48V] 스위치(팬텀 전원)를 켜면 켜집니다.

#### ⑥ [TRANSFORMER] 스위치

[MIC/LINE 1/2] 잭의 변압기 회로를 켜거나 끕니다.

#### [TRANSFORMER] 스위치의 사용 켜짐(밝음)

입력 신호를 변압기 회로에 통과시키면 자연 압축 및 포화된 음향이 생성됩니다.

#### 꺼짐(어두움)

이 설정을 실시하면 D-PRE의 특징인 원음에 충실한 균형 잡힌 음향이 생성됩니다.

#### 주

이 장치에는 특히 오디오 인터페이스 사용을 위해 Rupert Neve Designs®가 생성한 각 프런트 입력 채널의 아날로그 회로 변압기 1개가 내장되어 있습니다.

#### 7 [GAIN 1/2] 노브

[MIC/LINE 1/2] 잭의 입력 신호 레벨을 조절합니다.

#### 🕄 [PHONES] 노브

[PHONES] 잭의 출력 신호 레벨을 조절합니다.

#### 9 [PHONES 🎧 ] 잭

스테레오 헤드폰에 연결합니다.

#### 🛈 [OUTPUT] 노브

[MAIN OUTPUT] 잭의 출력 신호 레벨을 조절합니다.

# 후면 패널 UR-RT2

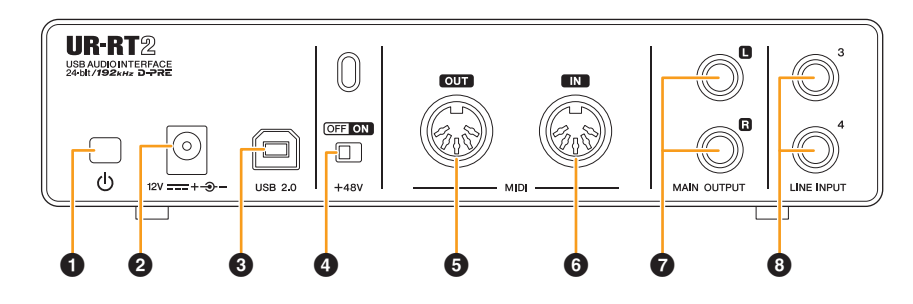

#### ❶ [ ⊕ ](대기/켜짐) 스위치

기기 전원을 켜짐(▲) 또는 대기(■) 상태로 설정합니다.

#### **2** DC IN [12V]

AC 전원 어댑터에 연결할 때 사용됩니다.

#### ③ [USB 2.0] 포트

컴퓨터나 iOS 기기에 연결할 때 사용됩니다.

#### 주의사항

[USB 2.0] 포트가 있는 컴퓨터 또는 iOS에 연결할 때 컴퓨터 중단 또는 종료 및 데이터 오류 또는 상실 문제도 방지할 수 있도록 다음 사항에 주의하십시오.

- USB 3.0 케이블의 경우 별도의 변환 플러그가 필요합니다.
- USB 케이블을 연결/분리하기 전에 다음 사항에 주의해야 합니다.
   컴퓨터에서 열려 있는 모든 소프트웨어 애플리케이션을 종료 합니다.
- 모든 출력 레벨 컨트롤을 최소로 설정합니다.
- 6초 이상의 간격을 두고 USB 케이블을 연결하고 분리하십시오.

#### ④ [+48V] 스위치

팬텀 전원을 켜거나 끕니다.

이 스위치를 켜면 팬텀 전원이 [MIC/LINE 1/2] 잭으로 공급 됩니다. 팬텀 전원이 필요한 콘덴서 마이크를 사용할 때는 이 스위치를 켜십시오.

#### 주의사항

팬텀 전원을 사용할 때 다음 사항을 준수하여 UR-RT 또는 연결된 장비의 잡음 및 발생 가능한 손상을 방지하십시오.

- 팬텀 전원 스위치가 ON으로 설정된 상태에서는 어떤 장치도 연결 하거나 분리하지 마십시오.
- 모든 출력 레벨 컨트롤을 최소로 설정한 후에 팬텀 전원 스위치를 ON 또는 OFF로 설정하십시오.
- 팬텀 전원이 필요 없는 장치를 [MIC/HI-Z 1/2] 잭에 연결할 때 팬텀 전원 스위치를 OFF로 설정해야 합니다.

#### 주

팬텀 전원 스위치를 켜고 끌 때 모든 입출력의 음이 몇 초 동안 소거 됩니다.

#### ⑤ [MIDI OUT] 잭

MIDI 장치의 MIDI IN 잭에 연결합니다. 컴퓨터에서 MIDI 신호를 전송합니다.

#### 6 [MIDI IN] 잭

MIDI 장치의 MIDI OUT 잭에 연결합니다. MIDI 신호를 받아 컴퓨터로 입력합니다.

#### 주

iOS 앱과 함께 MIDI 잭을 사용할 때 MIDI 포트의 경우 [Steinberg UR-RT2-port1]을 선택합니다. [Steinberg UR-RT2-port2]는 이용할 수 없습니다.

#### 🕑 [MAIN OUTPUT L/R] 잭

라인 레벨 신호로 모니터 스피커나 외부 장치에 연결합니다. 이 잭은 폰형(밸런스형/언밸런스형)에 연결할 수 있습니다.

#### ③ [LINE INPUT 3/4] 잭

디지털 악기 또는 믹서에 연결할 때 사용됩니다. 이 잭은 폰형(밸런스형/언밸런스형) 플러그에 연결할 수 있습니다. "+4 dBu" ~ "-10 dBV"에서 [LINE INPUT 3/4] 잭 의 입력 신호 레벨을 선택할 수 있습니다. 전문 오디오 기기 를 연결할 때에는 "+4 dBu"를 선택하고 소비자 기기를 연결 할 때에는 "-10 dBV"를 선택합니다. 기본 초기 설정은 "-10 dBV"입니다. 입력 신호 레벨을 선택하려면 "dspMixFx UR-RT" 부분의 "설정 창"(14 페이지) 또는 "Cubase 시리즈 전용 창" 부분의 "설정 창"(18 페이지)을 사용하십시오. 이 부분에서는 컴퓨터와 함께 UR-RT를 사용하기 위한 소프트 웨어 작동을 설명합니다.

# Yamaha Steinberg USB Driver

Yamaha Steinberg USB Driver는 UR-RT와 컴퓨터 간 통신 을 가능하게 해주는 소프트웨어 프로그램입니다. 제어판에 서 오디오 드라이버용 기본 설정을 구성하거나(Windows) 오디오 드라이버 정보를 확인할 수 있습니다(Mac).

# 창을 여는 방법

#### Windows

- [제어판] ↘ [하드웨어 및 소리] 또는 [사운드, 음성 및 오디오 장치] → [Yamaha Steinberg USB Driver]를 선택합니다.
- Cubase 시리즈 메뉴에서 [Studio] → [Studio Setup] → [Yamaha Steinberg USB ASIO] → [Control Panel]을 선택 합니다.

상부 탭을 클릭하여 원하는 창을 선택합니다.

#### Mac

- [System Preferences] → [Yamaha Steinberg USB]를 선택 합니다.
- Cubase 시리즈 메뉴에서 [Studio] → [Studio Setup] → [Steinberg UR-RT] → [Control Panel] → [Open Config App]을 선택합니다.

#### Steinberg UR-RT 창(Windows에 한함)

샘플 속도를 선택할 때 사용됩니다.

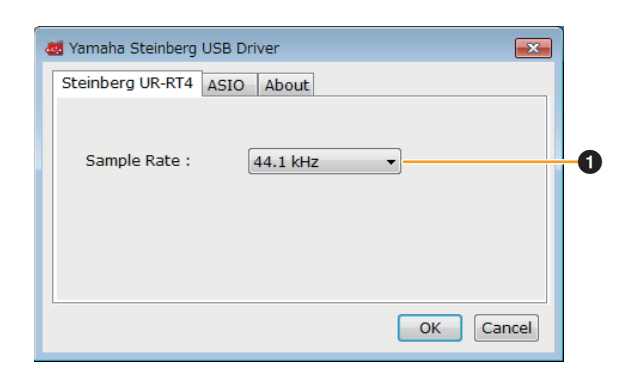

#### **1** Sample Rate

장치의 샘플 속도를 선택할 수 있습니다. **옵션:** 44.1 kHz, 48 kHz, 88.2 kHz, 96 kHz, 176.4 kHz, 192 kHz

#### 주

사용 가능한 샘플 속도는 사용하는 특정 DAW에 따라 다를 수 있습 니다.

#### ASIO 창(Windows에 한함)

ASIO 드라이버 설정을 선택합니다.

| da Yamaha Steinberg USB D | )river 💽           |    |
|---------------------------|--------------------|----|
| Steinberg UR-RT4 ASIO     | About              |    |
|                           |                    |    |
| Device :                  | Steinberg UR-RT4 🔻 | -0 |
| Buffer Size :             | 512 Samples        | -2 |
| Input Latency :           | 15.601 msec        | 2  |
| Output Latency :          | 18.594 msec        |    |
|                           |                    |    |
|                           | OK Cancel          |    |

#### Device(장치)

ASIO 드라이버와 함께 사용할 장치를 선택할 수 있습니다. 이 기능은 Yamaha Steinberg USB Driver와 호환되는 2개 이상의 장치를 컴퓨터에 연결할 때 사용할 수 있습니다.

#### 2 Buffer Size

ASIO 드라이버의 버퍼 크기를 선택할 수 있습니다. 그 범위 는 지정된 샘플 속도에 따라 다릅니다. ASIO 버퍼 크기가 작을수록 오디오 레이턴시 값도 작아집니다.

| Sample Rate       | 범위                 |
|-------------------|--------------------|
| 44.1kHz/48kHz     | 64개 샘플 ~ 2048개 샘플  |
| 88.2 kHz/96 kHz   | 128개 샘플 ~ 4096개 샘플 |
| 176.4 kHz/192 kHz | 256개 샘플 ~ 8192개 샘플 |

#### Input Latency/Output Latency

오디오 입력 및 출력의 레이턴시(지연 시간)을 밀리초 단위 로 나타냅니다.

#### About 창

오디오 드라이버의 버전 및 저작권 정보를 나타냅니다.

| dig Yamaha Steinberg USB Driver                                                                             |
|----------------------------------------------------------------------------------------------------|
| Steinberg UR-RT4 ASIO About                                                                                 |
| Yamaha Steinberg USB Driver V x.x.x.<br>Copyright (C) 2009-2016 Yamaha Corporation.<br>All Rights Reserved. |
| OK Cancel                                                                                                   |

#### 샘플 속도 선택 방법(Mac)

[Audio MIDI Setup] 창에서 샘플 속도를 선택할 수 있습니다.

- 1. [Applications] → [Utilities] → [Audio MIDI Setup] 을 선택합니다.
- 2. [Format] 메뉴에서 샘플 속도를 선택합니다.

|                                                                                                | Audio Devices                                             |            |    |      |
|------------------------------------------------------------------------------------------------|-----------------------------------------------------------|------------|----|------|
| Built-in Microphone<br>2 ins / 0 outs<br>Built-in Output<br>0 ins / 2 outs<br>Steinberg UR-RT4 | Steinberg UR-RT4<br>Clock Source: Default<br>Input Output |            |    | ?    |
| 6 ins / 4 outs                                                                                 | Format: 44,100 Hz 😒 4 ch 24-b                             | it Integer |    |      |
|                                                                                                | Channel Volume                                            | Value      | dB | Mute |
|                                                                                                | ▼Master Stream                                            |            |    |      |
|                                                                                                | Master                                                    |            |    |      |
|                                                                                                | UR-RT4 Mix 1 L                                            |            |    |      |
|                                                                                                | UR-RT4 Mix 1 R                                            |            |    |      |
|                                                                                                | UR-RT4 Mix 2 L                                            |            |    |      |
|                                                                                                | UR-R14 MIX 2 R                                            |            |    |      |
|                                                                                                |                                                           |            |    |      |
|                                                                                                |                                                           |            |    |      |

#### 버퍼 크기 선택 방법(Mac)

각 애플리케이션(DAW 소프트웨어 등)의 설정 창에서 버퍼 크기를 선택할 수 있습니다.

1. Cubase 시리즈 메뉴에서 [Studio] → [Studio Setup]을 선택합니다.

#### 주

설정 창을 여는 방법은 각 애플리케이션마다 다릅니다.

2. 창좌측 메뉴에서 [Steinberg UR-RT]의 [Control Panel]을 클릭합니다.

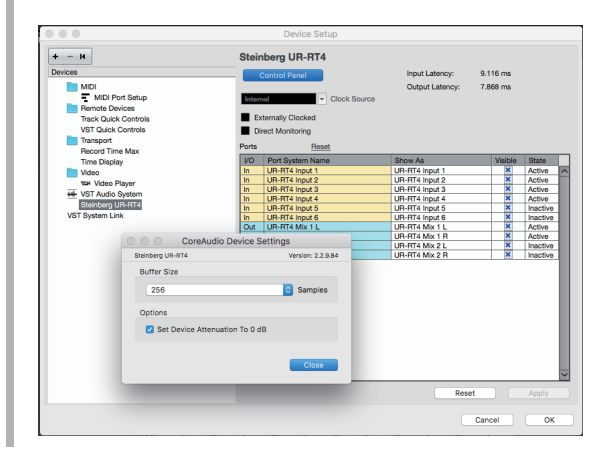

# dspMixFx UR-RT

이 소프트웨어는 편리한 내장 DSP 믹서 및 DSP 이펙트를 작동할 때 사용됩니다. DSP 믹서를 사용하면 최대 6개의 입력 채널(4개의 입력 채널)을 1개의 스테레오 출력으로 믹싱할 수 있습니다. 입력 신호를 처리할 때 사용되는 수많은 DSP 이펙트도 제공됩니다. 처리/믹싱은 하드웨어 기반이므로 모니터링 레이턴시가 없습니다.

#### 주

Cubase 시리즈 DAW가 실행되는 동안에는 dspMixFx UR-RT를 작동 할 수 없습니다. Cubase가 실행 중일 때 "Cubase 시리즈 전용 창" (16 페이지)에서 DSP 믹서 및 DSP 이펙트를 구성합니다.

# 스크린샷

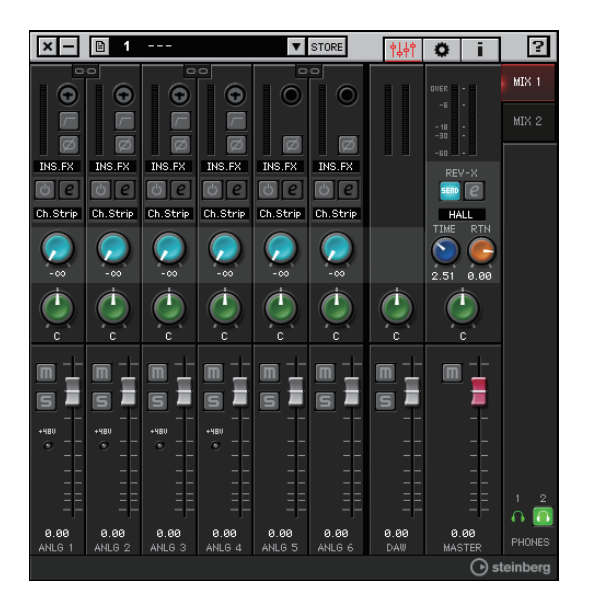

# 창을 여는 방법

#### Windows

[모든 프로그램] 또는 [모든 앱] → [Steinberg UR-RT] → [dspMixFx UR-RT]

#### Мас

 $[Applications] \rightarrow [dspMixFx UR-RT]$ 

## 도구 영역

dspMixFx UR-RT의 전체 공통 설정을 구성할 때 사용되는 영역입니다.

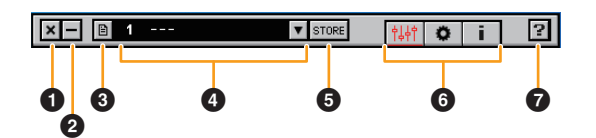

## **()** 종료

dspMixFx UR-RT를 종료합니다.

#### 🛛 최소화

dspMixFx UR-RT 창을 최소화합니다.

#### **❸** 메뉴

다양한 설정을 위한 4가지 메뉴를 제공합니다.

| 메뉴                    | 설명                                                                                                    |
|-----------------------|----------------------------------------------------------------------------------------------------|
| Open                  | dspMixFx UR-RT의 설정 파일을 엽니다.                                                                                                    |
| Save                  | 컴퓨터에 dspMixFx UR-RT의 설정 파일을<br>저장합니다.                                                                                                    |
| Import Scene          | dspMixFx UR-RT의 설정 파일에서 Scene을<br>불러옵니다. dspMixFx UR-RT의 원하는 설정<br>파일을 선택하고 [IMPORT SCENE] 창 좌측의<br>원하는 Scene을 불러옵니다. 파일 선택 대화<br>상자에서 파일이 선택되면 창이 나타납니다.<br>창 우측에서 불러올 대상을 선택합니다. [OK]<br>를 클릭하여 해당 대상을 불러옵니다. |
| Initialize All Scenes | 저장된 모든 Scene을 초기화합니다.                                                                                                    |

#### 4 Scene

Scene 이름을 표시합니다. Scene 이름을 클릭하면 변경할 수 있습니다. 우측의 버튼을 클릭하면 다른 Scene을 불러 올 수 있는 창이 열립니다. 원하는 Scene을 클릭하여 불러 옵니다. Scene 불러오기를 취소하려면 창의 바깥쪽을 클릭 합니다.

#### **G** STORE

Scene Store 창을 엽니다. STORE NAME 필드에 원하는 Scene 이름을 입력합니다. No. NAME 필드에 Scene을 저장 할 대상을 선택합니다. [OK]를 눌러 Scene을 저장합니다.

#### 6 창 선택

원하는 dspMixFx UR-RT 창을 선택합니다. 선택한 창 아이콘 이 적색으로 켜집니다.

| 메뉴          | 설명           |
|-------------|--------------|
| <b>†</b> ↓† | 메인 창(12 페이지) |
| 0           | 설정 창(14 페이지) |
| i           | 정보 창(15 페이지) |

#### 🖸 도움말

사용설명서(본 설명서)를 엽니다.

## 메인 창

전체 신호 흐름을 구성할 때 사용됩니다.

#### 채널 영역(12 페이지)

MIX 영역(14 페이지)

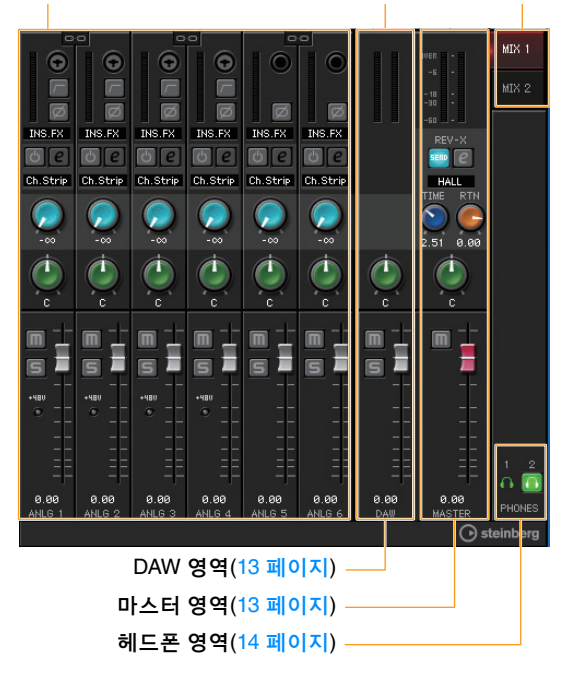

# 채널 영역

입력 채널 설정을 구성할 때 사용되는 영역입니다.

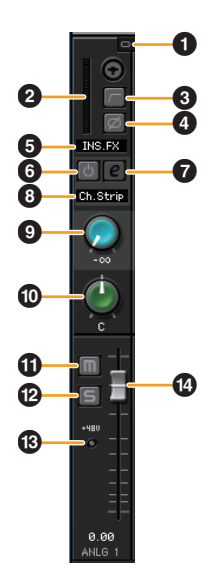

#### ❶ 채널 링크

두 인접 채널의 채널 링크 기능을 켜거나(밝음) 끕니다(어두움). 이 기능이 켜져 있으면 2개의 모노 채널이 1개의 스테레오 채널 이 됩니다.

#### ❷ 레벨 미터

신호 레벨을 나타냅니다.

#### 🚯 하이 패스 필터

하이 패스 필터를 켜거나(밝음) 끕니다(어두움)([LINE INPUT 5/6] {[LINE INPUT 3/4]}에서는 이용 불가). 하이 패스 필터의 차단 주파수를 선택하려면 "dspMixFx UR-RT" 부분 의 "설정 창"(14 페이지)을 사용하십시오.

#### ④ 위상

신호의 위상 반전을 켜거나(밝음) 끕니다(어두움).

#### 😉 이펙트 삽입 위치

이펙트의 삽입 위치를 선택합니다.

| 읍션     | 설명                                                               |
|--------|------------------------------------------------------------------|
| MON.FX | (기기로 전송된) 모니터 신호에만 이펙트를<br>적용합니다.                                |
| INS.FX | (기기로 전송된) 모니터 신호 및 (DAW 소프트<br>웨어로 전송된) 녹음 신호 모두에 이펙트를<br>적용합니다. |

#### 🖸 이펙트 켜짐/꺼짐

이펙트를 켜거나(밝음) 끕니다(어두움).

#### 7 이펙트 편집

선택된 이펙트 설정 창을 열거나(밝음) 닫습니다(어두움).

#### ③ 이폑트 형식

이펙트 형식을 선택합니다. **옵션:** ChStrp, Clean, Crnch, Lead, Drive

#### 주

동시에 사용 가능한 Channel Strip 및 Guitar Amp Classics 반복의 최대 수가 제한됩니다. "이펙트 사용 제한"을 참조하십시오(36 페이지).

#### ❷ REV-X 전송

REV-X로 전송된 신호 레벨을 조절합니다. **범위:** - ∞ dB - +6.00dB

#### 0 팬

팬을 조절합니다. **범위:** L16 – C – R16

#### 🛈 음소거

음소거 기능을 켜거나(밝음) 끕니다(어두움).

#### 🕑 솔로

솔로 기능을 켜거나(밝음) 끕니다(어두움).

#### 🕑 +48V

기기의 팬텀 전원 기능에 대한 켜짐/꺼짐 상태를 표시합니다.

#### 🕑 페이더

신호 레벨을 조절합니다. **범위:** - ∞ dB - +6.00dB

# DAW 영역

DAW 채널 설정을 구성할 때 사용되는 영역입니다.

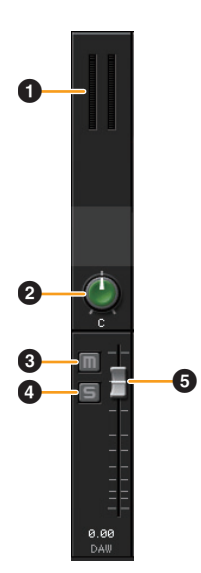

#### 🛈 레벨 미터

신호 레벨을 나타냅니다.

#### ❷ 팬

팬을 조절합니다. **범위:** L16 – C – R16

#### 🔁 음소거

음소거 기능을 켜거나(밝음) 끕니다(어두움).

#### ④ 솔로

솔로 기능을 켜거나(밝음) 끕니다(어두움).

#### ⑤페이더

신호 레벨을 조절합니다. **범위:** - ∞ dB - +6.00dB

# 마스터 영역

마스터 채널 설정을 구성할 때 사용되는 영역입니다.

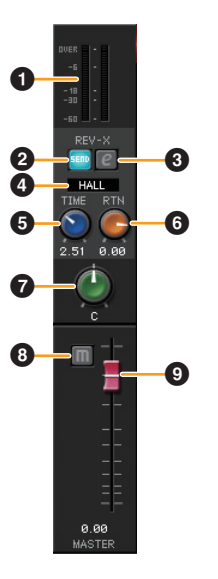

#### 에베 미터

신호 레벨을 나타냅니다.

#### ❷ REV-X 전송 켜짐

REV-X 전송이 켜져 있다는 것을 나타냅니다. 대개 On으로 설정되어 있습니다.

#### 🚯 REV-X 편집

"REV-X"(21 페이지) 설정 창을 열거나(밝음) 닫습니다(어두움).

#### ④ REV-X 형식

REV-X 형식을 선택합니다. **옵션:** Hall, Room, Plate

#### ⑤ REV-X 시간

REV-X의 리버브 시간을 조절합니다. 이 파라미터는 Room Size와 관련이 있습니다. 조절 가능한 범위는 REV-X 형식에 따라 달라집니다.

| REV-X 형식 | 범위             |
|----------|----------------|
| Hall     | 0.103초 ~ 31.0초 |
| Room     | 0.152초 ~ 45.3초 |
| Plate    | 0.176초 ~ 52.0초 |

#### 6 REV-X 리턴 레벨

REV-X의 리턴 레벨을 조절합니다. **범위:** - ∞ dB - +6.00dB

#### 🖸 팬

팬 위치를 조절합니다. **범위:** L16 – C – R16

#### 🕄 음소거

음소거 기능을 켜거나(밝음) 끕니다(어두움).

#### 의 페이더

신호 레벨을 조절합니다. **범위:** - ∞ dB - +6.00dB

#### 페이더 작동

- •페이더를 더블 클릭하면 특정 파라미터를 0 dB로 재설정 할 수 있습니다.
- 페이더를 드래그할 때 [Ctrl]/[command] 및 [Shift]를 누르고 있으면 동시에 모든 페이더 채널을 밀 수 있습니다.

#### MIX 영역

구성하려는 MIX를 선택할 때 사용되는 영역입니다.

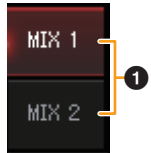

#### 

MIX 대상을 나타냅니다. UR-RT2는 MIX1에만 설정될 수 있습니다.

MIX의 메인 창 설정을 드래그하여 드롭하면 복사할 수 있습 니다.

# 헤드폰 영역

[PHONES] 잭에서 전송된 모니터 신호를 나타냅니다.

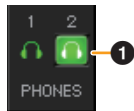

#### ① PHONES 켜짐/꺼짐

헤드폰 출력을 켜거나(밝음) 끕니다(어두움). UR-RT2 [PHONES 1]은 대개 켜져 있습니다. 이 기능을 켜면 MIX 영역에서 선택된 MIX를 PHONES로 출력 할 수 있습니다.

#### 주

[PHONES 2]를 사용하면 MIX 1 또는 MIX 2를 선택할 수 있습니다 (UR-RT4에만 해당). [PHONES 1]은 MIX 1로 지정되어 있어 변경할 수 없습니다.

#### 설정 창

기기의 공통 설정을 구성할 때 사용됩니다.

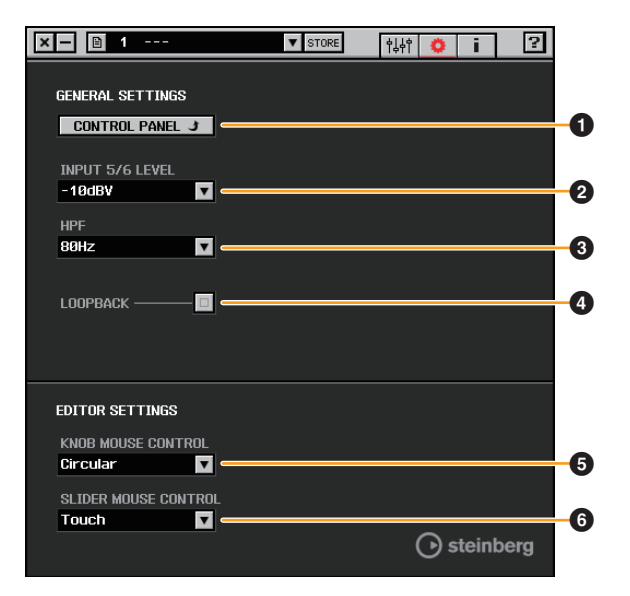

#### **O** CONTROL PANEL

Windows의 경우 이 옵션을 클릭하면 "Yamaha Steinberg USB Driver"(9 페이지)가 열리며 Mac의 경우 Audio MIDI Setup이 열립니다.

#### INPUT 5/6 LEVEL {INPUT 3/4 LEVEL}

[LINE INPUT 5/6] {LINE INPUT 3/4}의 입력 신호 레벨을 선택 합니다. **옵션:** +4 dBu, -10 dBV

#### **O** HPF

하이 패스 필터의 차단 주파수를 선택합니다([LINE INPUT 5/6]{[LINE INPUT 3/4]}에서 이용 불가). **옵션:** 120 Hz, 100 Hz, 80 Hz, 60 Hz, 40 Hz

#### **4** LOOPBACK

루프백 기능을 켜거나(밝음) 끕니다(어두움).

#### 루프백의 정의

루프백은 인터넷을 통해 방송할 수 있는 편리한 기능입니다. 입력 오디오 신호(예: 마이크 및 기타)와 컴퓨터의 소프트웨어 에서 재생 중인 오디오 신호를 UR-RT의 두 채널로 믹싱하여 컴퓨터로 다시 전송합니다. "신호 흐름"(37 페이지) 부분을 참 조하십시오.

루프백 기능이 켜진 상태에서 DAW 소프트웨어를 통해 UR-RT에서 입력 신호를 모니터링할 경우 큰 소음이 발생합니다. 그 이유는 오디오 신호의 무한 루프가 UR-RT와 DAW 소프트 웨어 사이에 생성되기 때문입니다. 루프백 기능을 사용할 때 는 DAW 소프트웨어에서 모니터 기능을 끄십시오.

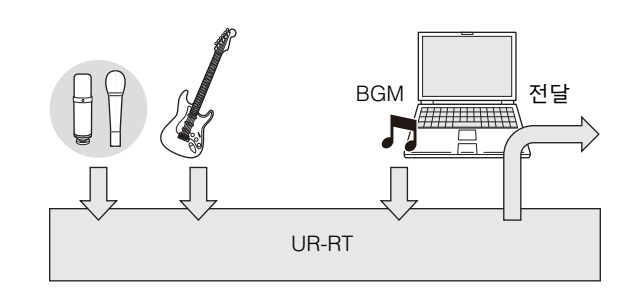

#### **G** KNOB MOUSE CONTROL

dspMixFx UR-RT의 노브 작동 방식을 선택합니다.

| 읍션       | 설명                                                                                                    |
|----------|----------------------------------------------------------------------------------------------------|
| Circular | 원 형태로 움직이면서 드래그하면 파라미터가<br>증가/감소됩니다. 다이얼 시계 방향으로 드래그<br>하면 증가되고 시계 반대 방향으로 드래그하면<br>감소됩니다. 노브의 한 지점을 클릭하면 파라<br>미터가 해당 지점에서 즉시 건너뜁니다.         |
| Linear   | 선형으로 움직이면서 드래그하면 파라미터가<br>증가/감소됩니다. 위쪽 또는 오른쪽으로 드래그<br>하면 증가되고 아래쪽 또는 왼쪽으로 드래그<br>하면 감소됩니다. 노브의 한 지점을 클릭하더<br>라도 파라미터가 해당 지점에서 건너뛰지 않습<br>니다. |

#### **6** SLIDER MOUSE CONTROL

dspMixFx UR-RT의 슬라이더 및 페이더 작동 방식을 선택 합니다.

| 읍션    | 설명                                                                                               |
|-------|--------------------------------------------------------------------------------------------------|
| Jump  | 슬라이더 및 페이더의 한 지점을 클릭하면<br>파라미터가 증가/감소됩니다. 슬라이더 및<br>페이더의 한 지점을 클릭하면 파라미터가 해당<br>지점에서 즉시 건너뜁니다.   |
| Touch | 슬라이더 및 페이더의 핸들을 드래그하면<br>파라미터가 증가/감소됩니다. 슬라이더 및<br>페이더의 한 지점을 클릭하더라도 파라미터가<br>해당 지점에서 건너뛰지 않습니다. |

#### 정보 창

dspMixFx UR-RT 및 기기에 대한 정보를 표시합니다.

| x - □ 1 ▼ STORE   †↓↓↑ ♥ i ?                                                          |
|---------------------------------------------------------------------------------------|
|                                                                                       |
| 6x4 USB2.0 Audio Interface                                                            |
|                                                                                       |
| Boot WX.XX                                                                            |
| Main VX.XX                                                                            |
| Right New Deriver TRANSFORMER                                                         |
|                                                                                       |
|                                                                                       |
|                                                                                       |
|                                                                                       |
| $\bigcirc$                                                                            |
| RUPERT NEVE DESIGNS                                                                   |
| ⊖ steinberg                                                                           |
|                                                                                       |
|                                                                                       |
| D-PRE                                                                                 |
| All registered trademarks and trademarks are the property of their respective owners. |

#### 🛈 버전 정보

펌웨어 및 소프트웨어 버전을 표시합니다.

#### dspMixFx(iOS 기기용)

iOS 기기에서 iOS 기기용 dspMixFx를 사용하면 내장된 DSP 믹서 기능 및 DSP 이펙트를 편리하게 제어할 수 있습니다. 이 앱에 대한 자세한 내용은 아래의 Steinberg 웹사이트를 참조 하십시오.

http://www.steinberg.net/

# Cubase 시리즈 전용 창

Cubase 시리즈 소프트웨어에서 기기 설정을 구성할 때 사용 되는 창입니다. Cubase 시리즈 전용 창을 사용하면 dspMixFx UR-RT에 의해 구성된 파라미터를 구성할 수 있습니다. 이용 가능한 창 형식은 다음과 같이 2가지입니다. 입력 설정 및 하드웨어 설정

# 스크린샷

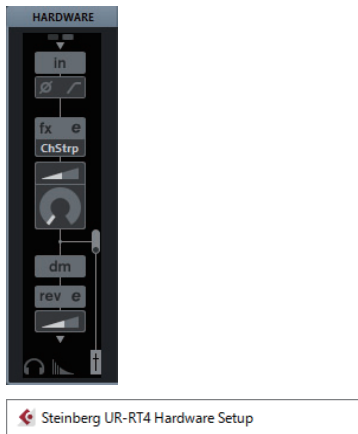

| 🔄 Steinberg UR-RT4 Hardware Setup |                |            |                        | × |
|-----------------------------------|----------------|------------|------------------------|---|
| Headphones                        | Reverb Routing | Settings   |                        |   |
|                                   | PHON<br>Mix 1  | ES1<br>L/R | PHONES2<br>Mix 1 L/R - |   |

# 창을 여는 방법

#### Input Settings(입력 설정) 창

Cubase 시리즈 메뉴에서 [Studio] → [MixConsole] → [HARDWARE]

#### Hardware Setup(하드웨어 설정) 창

Cubase 시리즈 메뉴에서 [Studio] → [Audio Hardware Setup]

## Input Settings(입력 설정) 창

기기의 입력 설정을 구성할 때 사용됩니다. 신호 흐름은 상단에서 하단으로 이루어집니다. (+48V 표시등을 제외한) 이 창의 설정은 Cubase 프로젝트 파일에 저장됩니다.

입력 설정 창([HARDWARE])은 UR-RT 기기 포트의 스테레오 버스 및 모노 버스에 따라 표시됩니다.

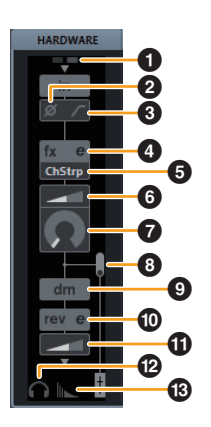

#### **1** +48V

팬텀 전원 켜짐/꺼짐 상태를 나타냅니다.

#### 🛛 위상

신호의 위상 반전을 켜거나(밝음) 끕니다(어두움).

#### 🚯 하이 패스 필터

하이 패스 필터를 켜거나(밝음) 끕니다(어두움)([LINE INPUT 5/6] {[LINE INPUT 3/4]}에서는 이용 불가). 하이 패스 필터의 차단 주파수를 선택하려면 "Cubase 시리즈 전용 창" 부분의 "설정 창"(18 페이지)을 사용하십시오.

#### 🕑 이펙트 편집

선택된 이펙트 설정 창을 엽니다.

#### 🖯 이펙트 형식

이펙트 형식을 선택합니다. **옵션:** ChStrp, Clean, Crnch, Lead, Drive

#### 주

동시에 사용 가능한 Channel Strip 및 Guitar Amp Classics 반복의 최대 수는 제한됩니다. "이펙트 사용 제한"을 참조하십시오(36 페이지).

#### ⑥ DRIVE/출력 레벨

Channel Strip을 선택하면 컴프레서가 적용되는 정도를 조절 할 수 있습니다. 수치가 높을수록 이펙트는 강해집니다. **범위:** 0.00 – 10.00 Guitar Amp Classics를 선택하면 출력 레벨을 조절할 수 있습니다. **범위:** 0.00 – 1.00

#### MORPH

Channel Strip Sweet Spot Data를 조절합니다 (19 페이지의 "Channel Strip" 부분에 수록된 "MORPH" 참조). Guitar Amp Classics가 선택되면 MORPH가 표시되지 않습니다.

#### 🚯 이펙트 삽입 위치

이펙트의 삽입 위치를 선택합니다.

| 삽입 위치      | 설명                                                                      |
|------------|-------------------------------------------------------------------------|
| 상부(꺼짐)     | 이펙트를 끕니다.                                                               |
| 중간(MON.FX) | (기기로 전송된) 모니터 신호에만 Strip 이펙트<br>를 적용합니다.                                |
| 하부(INS.FX) | (기기로 전송된) 모니터 신호 및 (DAW 소프트<br>웨어로 전송된) 녹음 신호 모두에 Strip 이펙트<br>를 적용합니다. |

#### ① 다이렉트 모니터링 신호의 출력 위치

Cubase의 장치 설정에서 다이렉트 모니터링을 켤 때 모니터링 용 오디오 신호가 출력되는 위치를 나타냅니다..

#### 🛈 REV-X 편집

"REV-X"(21 페이지) 설정 창을 엽니다.

#### ① REV-X 전송

REV-X로 전송된 신호 레벨을 조절합니다. **범위:** - ∞ dB ~ +6.00dB

#### 🕑 헤드폰 편집

"Cubase 시리즈 전용 창" 부분의 "헤드폰 창"(17 페이지)을 엽니다.

#### Beverb Routing 편집

"Cubase 시리즈 전용 창" 부분의 "리버브 라우팅 창"(17 페이지)을 엽니다.

#### Hardware Setup(하드웨어 설정) 창

기기의 일반 설정을 구성할 때 사용됩니다. 상부 탭을 클릭 하여 창을 선택합니다. 리버브 라우팅 창의 설정만 Cubase 프로젝트 파일에 저장됩니다.

| 📀 Steinberg UR-RT4 Hardware Setup  |               |            |                      | × |  |
|------------------------------------|---------------|------------|----------------------|---|--|
| Headphones Reverb Routing Settings |               |            |                      |   |  |
|                                    | PHON<br>Mix 1 | ES1<br>L/R | PHONES2<br>Mix 1 L/R |   |  |

#### Headphones(헤드폰) 창(UR-RT4에만 해당)

폰 설정의 출력 신호를 구성할 때 사용됩니다.

| 🔮 Steinberg UR-RT4 Hardware Setup |                  |                             | × |
|-----------------------------------|------------------|-----------------------------|---|
| Headphones                        | Reverb Routing   | Settings                    |   |
|                                   | PHONE<br>Mic 1 L | ES1 PHONES2<br>UR Max1L/R + |   |
|                                   |                  |                             |   |

#### PHONES 1

[PHONES 1]의 출력 신호를 나타냅니다.

#### **2** PHONES 2

[PHONES 2]의 출력 신호를 나타냅니다.

#### Reverb Routing(리버브 라우팅) 창

"REV-X" (21 페이지) 설정을 구성할 때 사용됩니다.

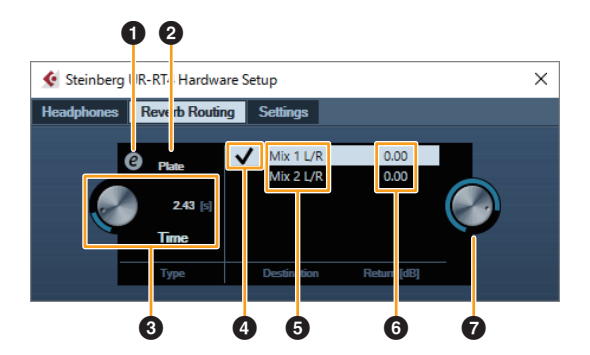

#### REV-X 편집

"REV-X"(21 페이지) 설정 창을 엽니다.

#### 🛿 REV-X 형식

REV-X 형식을 선택합니다. **옵션:** Hall, Room, Plate

#### BREV-X 시간

REV-X의 리버브 시간을 조절합니다. 이 파라미터는 Room Size와 관련이 있습니다. 조절 가능한 범위는 REV-X 형식에 따라 달라집니다.

| REV-X 형식 | 범위             |
|----------|----------------|
| Hall     | 0.103초 - 31.0초 |
| Room     | 0.152초 - 45.3초 |
| Plate    | 0.176초 - 52.0초 |

#### ④ REV-X 전송 소스 선택

REV-X로 전송된 전송 소스 신호를 나타냅니다. UR-RT2는 Mix 1 L/R 전용입니다.

#### 6 REV-X 전송 소스

REV-X로 전송된 신호를 나타냅니다.

#### 6 REV-X 리턴 레벨

REV-X의 리턴 레벨을 나타냅니다.

#### 🔽 REV-X 리턴 레벨 노브

선택된(강조 표시된) 신호의 리턴 레벨을 조절합니다. **범위:** - ∞ dB ~ +6.00dB

#### Settings(설정) 창

기기 설정을 구성할 때 사용됩니다.

| Headphones | Reverb Routing Settings          |  |
|------------|----------------------------------|--|
|            | INPUT 5/6 LEVEL<br>-10dBV<br>HPF |  |
|            | 80Hz                             |  |

#### INPUT 5/6 LEVEL {INPUT 3/4 LEVEL}

[LINE INPUT 5/6] {INPUT 3/4 LEVEL}의 입력 신호를 선택 합니다. **옵션:** +4dBu, -10dBV

#### **2** HPF

하이 패스 필터의 차단 주파수를 선택합니다([LINE INPUT 5/6]{[LINE INPUT 3/4]}에서 이용 불가). 읍션: 120Hz, 100Hz, 80Hz, 60Hz, 40Hz

#### **O LOOPBACK**

루프백 기능을 켜거나(밝음) 끕니다(어두움). "dspMixFx UR-RT" 부분의 "루프백"(15 페이지)을 참조하십 시오.

# Sweet Spot Morphing Channel Strip

Sweet Spot Morphing Channel Strip(줄여서 "Channel Strip")은 압축 및 EQ가 결합된 멀티 이펙트입니다. 간단하고 순식간에 불러올 수 있는 상당수의 편리한 내장 설정에 고급 사운드 엔지니어링 노하우가 압축되어 있어 전문적인 결과 를 실현합니다.

4개의 채널 스트립이 제공되는데, 각각 모니터 음향에만 할당되거나 모니터 음향 및 녹음된 음향에 모두 할당될 수 있습니다.

기기에 내장된 Channel Strip과 VST 플러그인 버전의 Channel Strip은 동일한 파라미터를 갖추고 있습니다. Cubase 시리즈 프로그램의 Channel Strip을 사용할 때 내장 Channel Strip과 VST 플러그인 버전의 Channel Strip 간 설정 을 내장 파일로 공유할 수 있습니다. Cubase 시리즈 프로그램 의 내장 Channel Strip을 사용할 때 이 프로그램의 [Direct Monitoring] 설정을 켭니다. Cubase 시리즈 프로그램의 이펙트 슬롯에 VST 플러그인 버전의 Channel Strip을 할당할 때에도 [Dynamics] 카테고리에서 선택합니다(기본 설정의 경우). 샘플 속도가 176.4kHz 또는 192kHz로 설정된 경우 내장 Channel Strip을 사용할 수 없습니다.

# 스크린샷

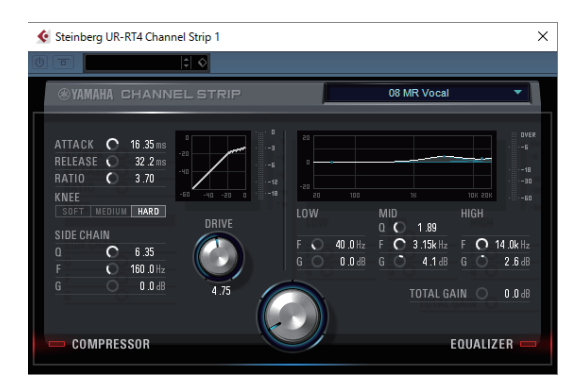

# 창을 여는 방법

#### Cubase 시리즈 전용 창을 통한 방법

"이펙트 형식"에서 "Channel Strip"을 선택한 후 "입력 설정 창" 부분의 "Channel Strip 편집"(16 페이지)을 클릭합니다.

#### dspMixFx UR-RT를 통한 방법

"이펙트 형식"에서 "Channel Strip"을 선택한 후 "채널 영역" 부분의 "Channel Strip 편집"(12 페이지)을 클릭합니다.

# 컴프레서 및 이퀄라이저 공통 사항

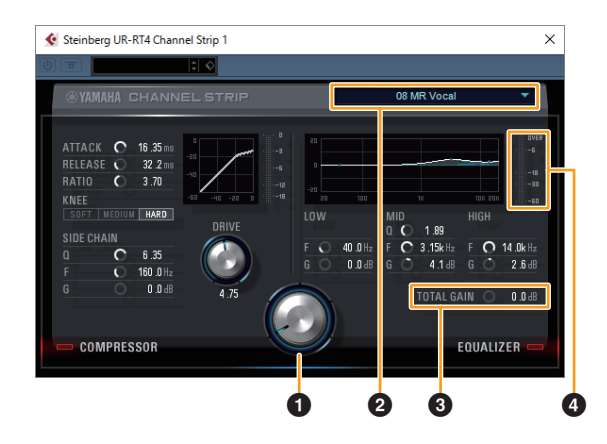

#### MORPH

Sweet Spot Data의 파라미터를 조절합니다. 이 노브를 돌리면 이 노브 주변의 다섯 지점에 설정된 컴프레서 및 이퀄라이저 설정을 동시에 조절할 수 있습니다. 두 인접 지점 사이에 노브 를 설정하면 컴프레서 및 이퀄라이저 설정이 중간 값으로 설정 됩니다.

#### Sweet Spot Data

Sweet Spot Data를 선택합니다.

#### **3** TOTAL GAIN

Channel Strip의 총 게인을 조절합니다. **범위:** -18.0 dB - +18.0dB

#### ④ 레벨 미터

Channel Strip의 출력 레벨을 나타냅니다.

## 컴프레서

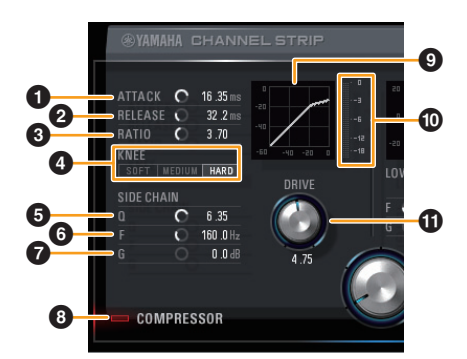

#### **1** ATTACK

컴프레서의 어택 시간을 조절합니다. **범위:** 0.092 ms - 80.00 ms

#### **2** RELEASE

컴프레서의 릴리스 시간을 조절합니다. **범위:** 9.3 ms ~ 999.0 ms

#### 8 RATIO

컴프레서의 릴리스 시간을 조절합니다. **범위:** 1.00 - ∞

#### 4 KNEE

컴프레서의 니(knee) 형식을 선택합니다.

| 옵션     | 설명                     |
|--------|------------------------|
| SOFT   | 가장 점진적인 변화를 생성합니다.     |
| MEDIUM | SOFT와 HARD 중간으로 설정됩니다. |
| HARD   | 가장 급격한 변화를 생성합니다.      |

#### **5** SIDE CHAIN Q

사이드 체인 필터의 대역폭을 조절합니다. **범위:** 0.50 ~ 16.00

#### **6** SIDE CHAIN F

사이드 체인 필터의 중심 주파수를 조절합니다. **범위:** 20.0 Hz ~ 20.0 kHz

#### **7** SIDE CHAIN G

사이드 체인 필터의 게인을 조절합니다. **범위:** -18.0 dB ~ +18.0dB

#### ③ COMPRESSOR 켜짐/꺼짐

컴프레서를 켜거나(밝음) 끕니다(어두움).

#### 한 컴프레서 곡선

이 그래프는 대략적인 컴프레서 응답을 나타냅니다. 수직 축은 출력 신호 레벨, 수평 축은 입력 신호 레벨을 의미 합니다.

#### 🛈 게인 감소 미터

게인 감소를 나타냅니다.

#### **①** DRIVE

컴프레서가 적용되는 정도를 조절합니다. 수치가 높을수록 이펙트는 강해집니다. **범위:** 0.00 ~ 10.00

#### 이퀄라이저

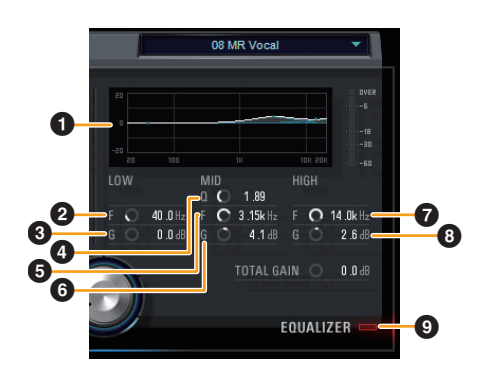

#### 이퀄라이저 곡선

이 그래프는 3대역 이퀄라이저의 특성을 나타냅니다. 수직 축 은 게인을, 수평 축은 주파수를 나타냅니다. 그래프의 각 해들

을 드래그하면 LOW, MID 및 HIGH를 조절할 수 있습니다.

#### **2** LOW F

저대역의 중앙 주파수를 조절합니다. **범위:** 20.0 Hz ~ 1.00 kHz

#### S LOW G

저대역의 게인을 조절합니다. 범위: -18.0 dB ~ +18.0dB

#### 4 MID Q

중대역의 대역폭을 조절합니다. **범위:** 0.50 ~ 16.00

#### 6 MID F

중대역의 중앙 주파수를 조절합니다. 범위: 20.0 Hz ~ 20.0 kHz

#### 6 MID G

중대역의 게인을 조절합니다. **범위:** -18.0 dB ~ +18.0dB

#### HIGH F

고대역의 중앙 주파수를 조절합니다. 범위: 500.0 Hz ~ 20.0 kHz

#### 8 HIGH G

고대역의 게인을 조절합니다. **범위:** -18.0 dB ~ +18.0dB

#### ☑ EQUALIZER 켜짐/꺼짐

이퀄라이저를 켜거나(밝음) 끕니다(어두움).

# **REV-X**

REV-X는 전문적인 오디오 적용을 위해 Yamaha가 개발한 디지털 리버브 플랫폼입니다.

1개의 REV-X 이펙트가 이 장치에 포함되어 있습니다. 입력 신호는 REV-X 이펙트로 전송될 수 있으며 이 REV-X 이펙트 는 모니터 출력에만 적용됩니다. Hall, Room 및 Plate, 이 3 가지 형식의 REV-X가 제공됩니다. 기기에 내장된 하드웨어 REV-X와 VST 플러그인 버전의 REV-X는 기본적으로 동일한 파라미터를 갖추고 있습니다. 그러나 [OUTPUT] 및 [MIX] 파라미터는 VST 플러그인 버전에서만 이용할 수 있습니다.

Cubase 시리즈 프로그램의 REV-X를 사용할 때 내장 REV-X 와 VST 플러그인 버전의 REV-X 간 설정을 내장 파일로 공유 할 수 있습니다. Cubase 시리즈 프로그램의 내장 REV-X를 사용할 때 이 프로그램의 [Direct Monitoring] 설정을 켭니다 . Cubase 시리즈 프로그램의 이펙트 슬롯에 VST 플러그인 버전의 REV-X를 할당할 때에도 [Reverb] 카테고리에서 선택 합니다(기본 설정의 경우).

내장 REV-X는 DAW 소프트웨어의 신호를 REV-X에 전송할 때 사용되는 "FX 버스"를 갖추고 있습니다. REV-X에 녹음된 오디오 데이터를 전송 등을 위해 녹음 중 모니터링 시 사용 되는 REV-X로 음향을 확인할 수 있습니다.

## 스크린샷

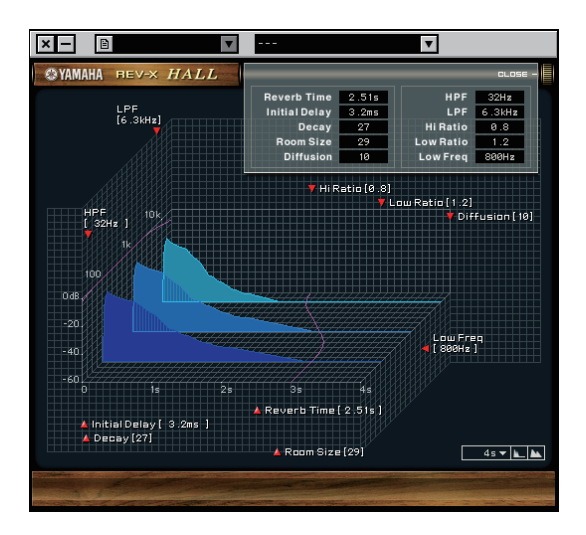

# 창을 여는 방법

#### Cubase 시리즈 전용 창을 통한 방법

- "입력 창" 부분의 "REV-X 편집"(17 페이지)을 클릭합니다.
- "리버브 라우팅 창" 부분의 "REV-X 편집"(17 페이지)을 클릭 합니다.

#### dspMixFx UR-RT를 통한 방법

"마스터 영역" 부분의 "REV-X 편집"(13 페이지)을 클릭합니다

#### **REV-X**

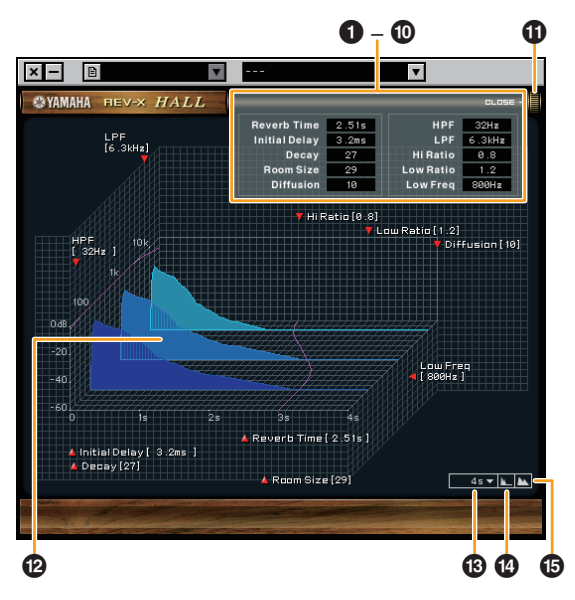

이 부분에서는 REV-X의 Hall 형식이 예로 사용됩니다.

#### Reverb Time

리버브 시간을 조절합니다.

이 파라미터는 Room Size와 관련이 있습니다. 조절 가능한 범위는 REV-X 형식에 따라 달라집니다.

| REV-X 형식 | 범위             |
|----------|----------------|
| Hall     | 0.103초 ~ 31.0초 |
| Room     | 0.152초 ~ 45.3초 |
| Plate    | 0.176초 ~ 52.0초 |

#### Initial Delay

직접적인 원음과 뒤따르는 초기 반향 사이의 경과 시간을 조절합니다. **범위:** 0.1 ms ~ 200.0 ms

#### Observation Decay

잔향이 시작된 후 감쇄되어 사라질 때까지 엔벌로프 특성을 조절합니다. **범위:** 0 ~ 63

#### A Room Size

재현된 실내의 크기를 조절합니다. 이 파라미터는 Reverb Time과 관련이 있습니다. **범위:** 0 ~ 31

#### Diffusion

잔향의 스프레드를 조절합니다. **범위:** 0 ~ 10

#### 6 HPF

하이 패스 필터의 차단 주파수를 조절합니다. **범위:** 20 Hz ~ 8.0 kHz

소프트웨어

#### O LPF

로우 패스 필터의 차단 주파수를 조절합니다. **범위:** 1.0 kHz ~ 20.0 kHz

#### 8 Hi Ratio

Reverb Time 파라미터에 따른 비율을 사용하여 고주파 범위 의 잔향 지속 시간을 조절합니다. 이 파라미터를 1로 설정하면 실제 지정된 Reverb Time이 완전하게 음향에 적용됩니다. 값이 낮을수록 고주파 범위에서 잔향 지속 시간이 짧아집니다. **범위:** 0.1 ~ 1.0

#### **9** Low Ratio

Reverb Time에 따른 비율을 사용하여 저주파 범위의 잔향 지속 시간을 조절합니다. 이 파라미터를 1로 설정하면 실제 지정된 Reverb Time이 완전하게 음향에 적용됩니다. 값이 낮을수록 저주파 범위에서 잔향 지속 시간이 짧아집니다. **법위:** 0.1 ~ 1.4

#### C Low Freq

Low Ratio의 주파수를 조절합니다. **범위:** 22.0 Hz ~ 18.0 kHz

#### OPEN/CLOSE

리버브 설정을 조절할 때 사용되는 창을 열거나 닫습니다.

#### 🕑 그래프

잔향 특성을 보여줍니다. 수직 축, 수평 축 및 Z-축은 각각 신호 레벨, 시간 및 주파수를 나타냅니다. 그래프의 핸들을 드래그하면 잔향 특성을 조절할 수 있습니다.

#### 🕑 시간축 설정

그래프에서 시간(수평 축)의 표시 범위를 선택합니다. 표시 범위: 500 ms ~ 50초

#### ④ 축소

그래프에서 시간(수평 축)의 표시 범위를 축소합니다.

#### 🕒 확대

그래프에서 시간(수평 축)의 표시 범위를 확대합니다.

#### 소프트웨어 작동

- 적절한 노브, 슬라이더 및 페이더를 클릭할 때 [Ctrl]/ [command] 키를 누르고 있으면 특정 파라미터를 기본 값 으로 재설정할 수 있습니다.
- 적절한 노브, 슬라이더 및 페이더를 드래그할 때 [SHIFT] 키를 누르고 있으면 더욱 미세하게 파라미터를 조절할 수 있습니다.

# **Guitar Amp Classics**

Guitar Amp Classics는 고급 Yamaha 모델링 기술을 집중 적으로 활용하는 기타 앰프 시뮬레이션입니다. 음향 특성이 다른 4가지 앰프 형식이 제공됩니다.

기기에 내장된 Guitar Amp Classics와 VST 플러그인 버전 의 Guitar Amp Classics는 동일한 파라미터를 갖추고 있습 니다. Cubase 시리즈 프로그램의 Guitar Amp Classics를 사용할 때 내장 Guitar Amp Classics와 VST 플러그인 버전 의 Guitar Amp Classics 간 설정을 내장 파일로 공유할 수 있습니다.

Cubase 시리즈 프로그램의 내장 Guitar Amp Classics를 사용할 때 이 프로그램의 [Direct Monitoring] 설정을 켭니다. Cubase 시리즈 프로그램의 이펙트 슬롯에 VST 플러그인 버전의 Guitar Amp Classics를 할당할 때에도 [Dynamics] 카테고리에서 선택합니다(기본 설정의 경우).

샘플 속도가 176.4kHz 또는 192kHz로 설정된 경우 Guitar Amp Classics를 사용할 수 없습니다.

# 스크린샷

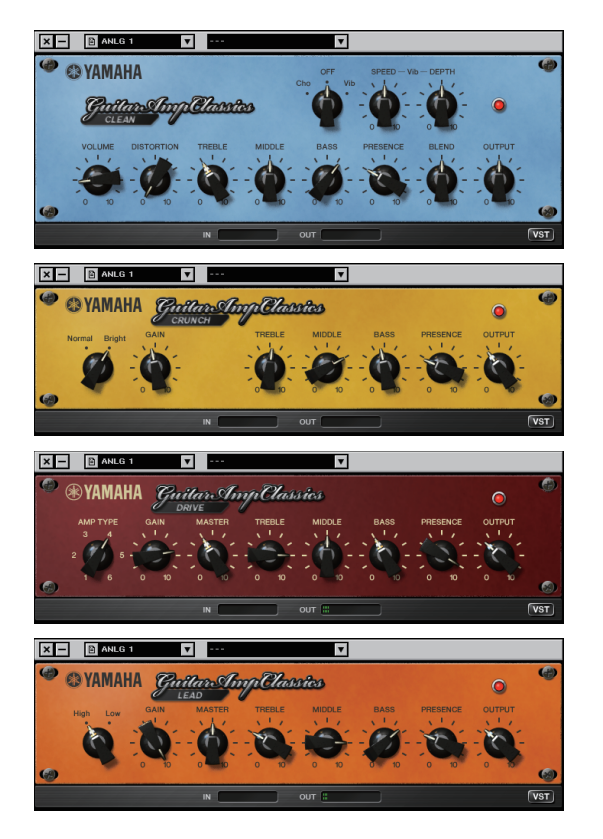

# 창을 여는 방법

#### Cubase 시리즈 전용 창을 통한 방법

"이펙트 형식"에서 "Guitar Amp Classics"를 선택한 후 "입력 설정 창" 부분의 "이펙트 편집"(16 페이지)을 클릭합니다.

#### dspMixFx UR-RT를 통한 방법

"이펙트 형식"에서 "Guitar Amp Classics"를 선택한 후 "채널 영역" 부분의 "이펙트 편집"(12 페이지)을 클릭합니다.

### CLEAN

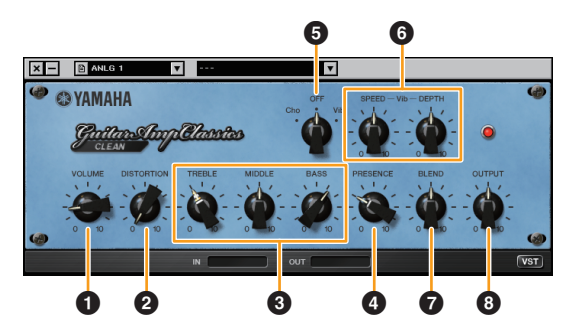

이 앰프 형식은 선명한 톤에 최적화되어 트랜지스터 앰프의 정확한 밝기를 효과적으로 재현합니다. 이 앰프 모델의 음조 특성은 멀티 이펙트로 기록하는 데 이상적인 플랫폼을 제공 합니다. 또한 내장 코러스 및 비브라토 이펙트도 특징으로 합니다.

#### VOLUME

앰프의 입력 레벨을 조절합니다.

#### **2** DISTORTION

생성되는 디스토션의 깊이를 조절합니다.

#### **③** TREBLE/MIDDLE/BASS

이 3가지 컨트롤은 고주파, 중주파 및 저주파 범위에서 앰프 의 음조 반응을 조절합니다.

#### PRESENCE

고주파 및 오버톤을 강조할 수 있도록 조절할 수 있습니다.

#### Cho/OFF/Vib

Chorus 또는 Vibrato 이펙트를 켜거나 끕니다. [Cho]로 설정하여 Chorus 이펙트를 켜거나 [Vib]로 설정하여 Vibrato 이펙트를 켭니다.

#### **6** SPEED/DEPTH

이 컨트롤은 Vibrato 이펙트가 켜져 있을 때 관련 속도 및 깊이를 조절합니다. SPEED 및 DEPTH 컨트롤은 Vibrato 이펙트에만 효과가 있으며 위의 Cho/OFF/Vib 컨트롤이 "Cho" 또는 "OFF"로 설정된 경우 해제됩니다.

#### **7** BLEND

직접 음향과 이펙트 음향 간 균형을 조절합니다.

#### OUTPUT

최종 출력 레벨을 조절합니다.

#### CRUNCH

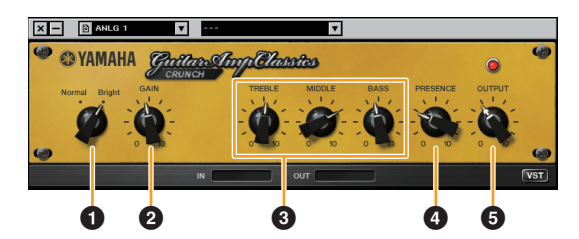

CRUNCH는 약간 오버드라이브된 크런치 음을 원할 때 사용 할 수 있는 앰프 형식입니다. CRUNCH 모델은 블루스, 록, 소울, R&B 및 이와 유사한 스타일에 선호되는 빈티지 튜브 앰프 형식을 재현합니다.

#### 1 Normal/Bright

일반 또는 밝은 음조 특성을 선택합니다. [Bright] 설정은 고주파 오버톤을 강조합니다.

#### **2** GAIN

프리앰프 스테이지에 적용되는 입력 레벨을 조절합니다. 시계 방향으로 돌리면 생성되는 오버드라이브의 양이 증가 됩니다.

#### **③** TREBLE/MIDDLE/BASS

이 3가지 컨트롤은 고주파, 중주파 및 저주파 범위에서 앰프 의 음조 반응을 조절합니다.

#### PRESENCE

고주파 및 오버톤을 강조할 수 있도록 조절할 수 있습니다.

#### **G** OUTPUT

최종 출력 레벨을 조절합니다.

#### DRIVE

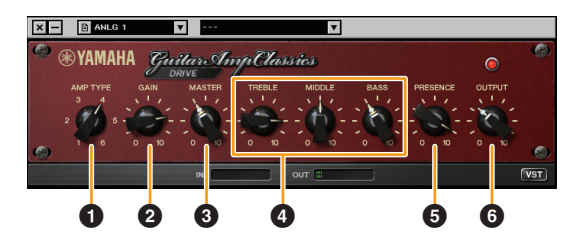

DRIVE 앰프 형식은 다양한 하이 게인 튜브 앰프의 음조 특성 을 재현하는 엄선된 디스토션 음향을 제공합니다. 약간 오버 드라이브된 크런치부터 하드 록, 헤비메탈 또는 하드코어 스타일에 적합한 헤비 디스토션까지 이 모델은 광범위한 음향을 선사합니다.

#### **1** AMP TYPE

6가지 앰프 형식이 제공됩니다. 형식 1 및 2는 뉘앙스 선택이 자연스럽게 이루어질 수 있는 상대적으로 약한 디스토션을 특징으로 하는 반면 형식 3 및 4는 오버톤이 보다 뚜렷하므로 음이 풍부하고 부드러워집니다. 형식 5 및 6은 정확한 어택 으로 보다 강력하고 공격적인 디스토션을 제공합니다. 짝수 앰프 형식은 홀수 형식보다 현장감이 더욱 뛰어나고 범위가 더 넓습니다.

#### **2** GAIN

프리앰프 스테이지에 적용되는 입력 레벨을 조절합니다. 시계 방향으로 돌리면 생성되는 디스토션의 양이 증가됩니다.

#### **3** MASTER

프리앰프 스테이지에서 출력 레벨을 조절합니다.

#### TREBLE/MIDDLE/BASS

이 3가지 컨트롤은 고주파, 중주파 및 저주파 범위에서 앰프 의 음조 반응을 조절합니다.

#### **9** PRESENCE

고주파 및 오버톤을 강조할 수 있도록 조절할 수 있습니다.

#### **OUTPUT**

최종 출력 레벨을 조절합니다.

#### LEAD

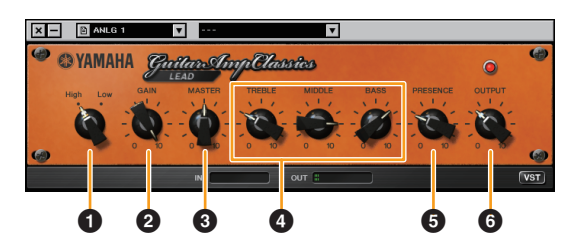

LEAD 앰프 형식은 오버톤이 풍부한 하이 게인 튜브 앰프를 재현합니다. 이 형식은 합주에서 잘 드러나는 리드 기타 라인 연주에 적합하나, 생동감 넘치는 반주음에도 알맞게 설정 가능합니다.

#### High/Low

앰프 출력 형식을 선택합니다. [High] 설정은 고출력 앰프를 재현하며 더욱 왜곡된 음을 생성 할 수 있습니다.

#### 2 GAIN

프리앰프 스테이지에 적용되는 입력 레벨을 조절합니다. 시계 방향으로 돌리면 생성되는 디스토션의 양이 증가됩니다.

#### MASTER

프리앰프 스테이지에서 출력 레벨을 조절합니다.

#### **4** TREBLE/MIDDLE/BASS

이 3가지 컨트롤은 고주파, 중주파 및 저주파 범위에서 앰프 의 음조 반응을 조절합니다.

#### **9** PRESENCE

고주파 및 오버톤을 강조할 때 사용됩니다.

#### **OUTPUT**

최종 출력 레벨을 조절합니다.

#### GAIN, MASTER 및 OUTPUT 컨트를 사용

DRIVE 및 LEAD 앰프 형식의 음조 특성은 GAIN, MASTER 및 OUTPUT 컨트롤을 통해 폭넓게 조절할 수 있습니다. GAIN은 프리앰프 스테이지에 적용된 신호의 레벨을 조절하여 생성되는 디스토션의 양에 영향을 미칩니다. MASTER는 파워 앰프 스테이지로 전달되는 프리앰프 스테이지의 출력 레벨을 조절합니다. GAIN 및 MASTER 컨트롤 설정은 최종 음향에 상당한 영향을 미치며 MASTER 컨트롤은 꽤 높은 수준으로 올려야 최적음에 맞게 충분히 파워 스테이지를 구동할 수 있습 니다. OUTPUT 컨트롤은 디스토션 또는 음에 영향을 미치지 않고 앰프 모델에서 최종 출력 레벨을 조절하며, 다른 음향 측면을 변경하지 않고 기타의 음량을 조절할 때 유용합니다.

# 컴퓨터와 함께 사용

# 연결 예 UR-RT4

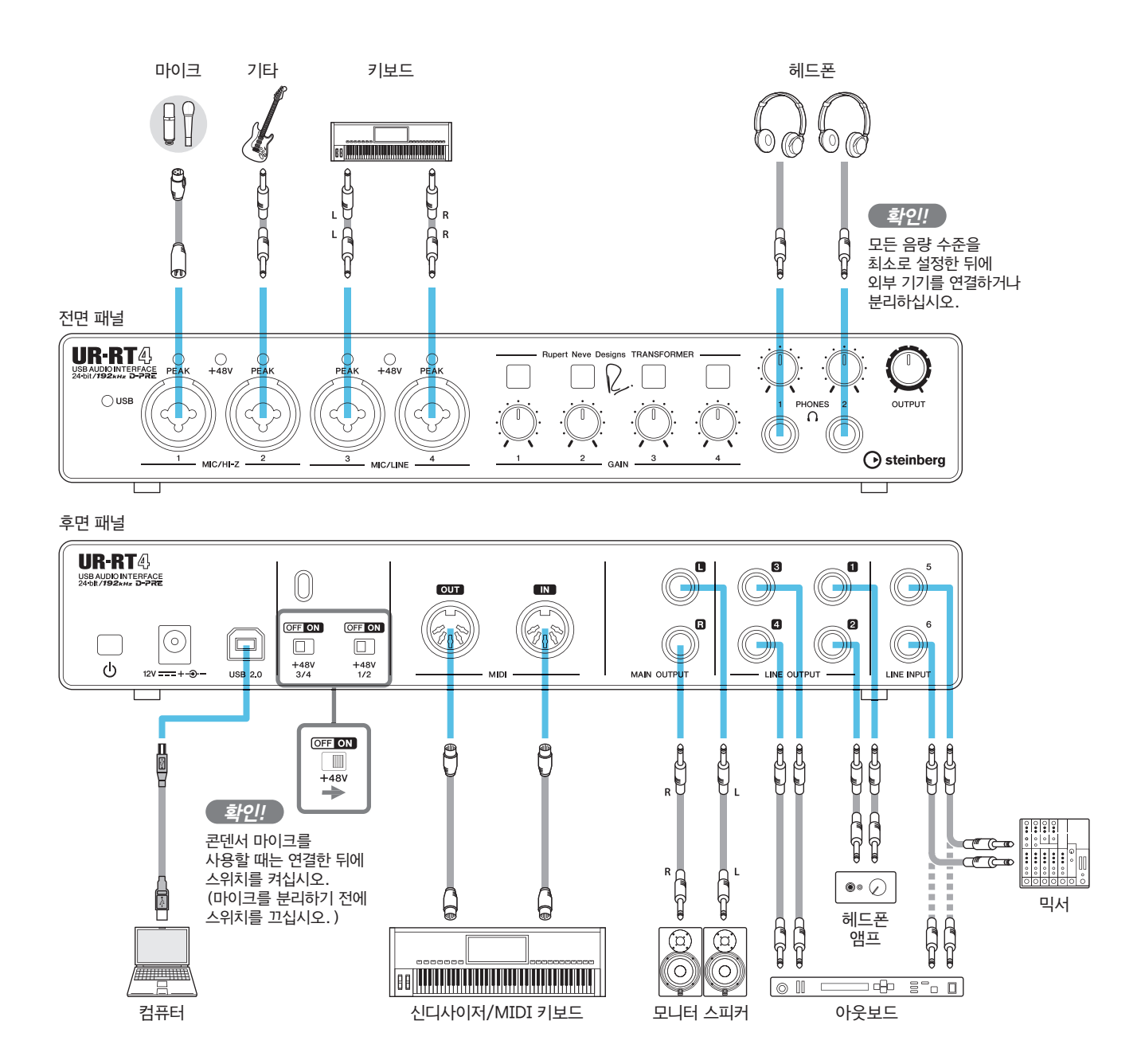

# 연결 예 UR-RT2

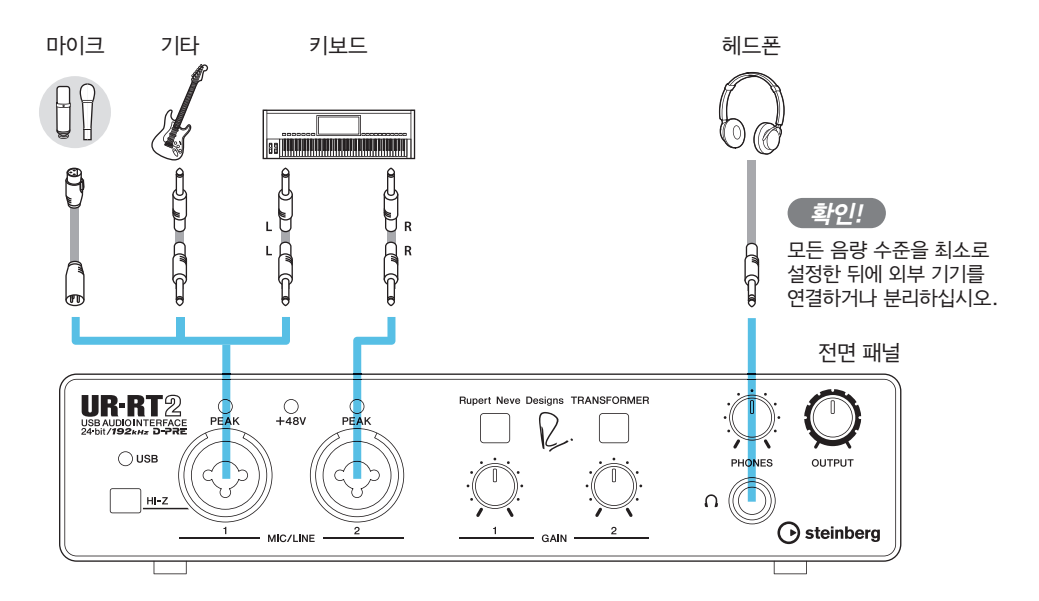

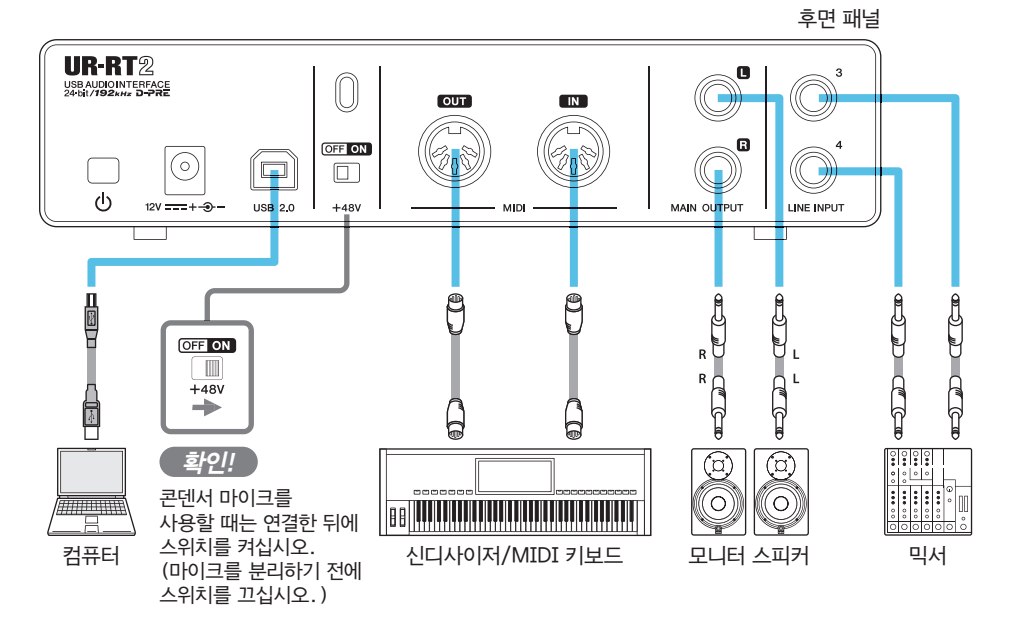

# DAW 소프트웨어에서 오디오 드라이버 설정 구성하기

# Cubase 시리즈 프로그램

- 1. 모든 애플리케이션이 닫혀 있어야 합니다.
- 2. [①] 스위치가 켜졌는지(=) 확인합니다.
- 3. 바탕 화면의 Cubase 시리즈 단축키를 더불 클릭하여 Cubase를 시작합니다.
- Cubase 시리즈 프로그램 실행 중 [ASIO Driver Setup] 창이 나타나면 해당 기기가 선택되었는지 확인 한 후 [OK]를 클릭합니다.

이제 오디오 드라이버 설정이 완료되었습니다.

# Cubase 시리즈 이외의 프로그램

- 1. 모든 애플리케이션이 닫혀 있어야 합니다.
- 2. [①] 스위치가 켜졌는지(=) 확인합니다.
- 3. DAW 소프트웨어를 실행합니다.
- 4. 오디오 인터페이스 설정 창을 엽니다.
- 5. (Windows 전용) 오디오 드라이버 설정용 ASIO Driver를 선택합니다.
- 6. 다음과 같이 Windows의 경우 ASIO Driver를 설정 하고, Mac의 경우 오디오 인터페이스를 설정합니다.

#### Windows

ASIO Driver 설정으로 [Yamaha Steinberg USB ASIO]를 설정 합니다.

#### Mac

오디오 인터페이스 설정으로 UR-RT를 설정합니다.

이제 오디오 드라이버 설정이 완료되었습니다.

# 녹음/재생

이 부분에서는 마이크 사용을 위한 간단한 녹음 작업을 설명 합니다. 연결 예에 표시된 대로 마이크를 연결합니다(26, 27 페이지). 팬텀 전원이 필요한 콘덴서 마이크를 사용할 때는 [+48V] 스위치를 켜십시오.

# Cubase 시리즈 프로그램

- 1.Cubase 시리즈 DAW를 실행합니다.<br/>[steinberg hub] 창이 나타납니다.
- [steinberg hub] 창의 [Recording]에서 프로젝트 템플릿 [Steinberg UR-RT Vocal-Inst Recording 1-C7]을 선택한 후 [Create]를 클릭합니다.
- 3. 다음과 같이 Direct Monitoring을 켭니다. [Studio] → [Studio Setup] → [Yamaha Steinberg USB ASIO](Windows) 또는 [Steinberg UR-RT](Mac) → [Direct Monitoring] 체크 표시 → [OK]

| Yamaha Steinberg USB ASIO |
|---------------------------|
| Control Panel             |
| Internal Clock Source     |
| Externally Clocked        |
| Direct Monitoring         |

 [Record Enable] 및 [Monitor] 표시등이 오디오 트랙 에 켜져(밝음) 있는지 확인합니다.

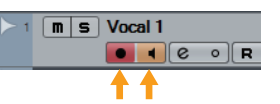

5. 마이크에 대고 노래할 때 기기의 [GAIN] 노브를 사용 하여 마이크의 입력 신호 레벨을 조절합니다.

#### 최적 녹음 레벨 설정

가장 큰 입력 음량에서 [PEAK] 표시등이 짧게 깜박이도록 게인 노브를 조절합니다.

- 6. 마이크에 대고 노래할 때 기기의 [PHONES] 노브를 사용하여 헤드폰의 출력 신호 레벨을 조절합니다.
- 7. 입력 설정 창에서 Channel Strip 설정 및 REV-X 설정 을 실시합니다.

원하는 삽입 지점에 따라 Channel Strip 삽입 위치를 선택 합니다. 기본 설정은 "Lower"입니다(모니터 신호 및 녹음 신호에 모두 적용됨). 삽입 위치에 대한 자세한 내용은 "Cubase 시리즈 전용 창" 부분의 "이펙트 삽입 위치"(17 페이지)를 참조하십시오.

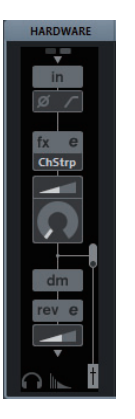

8. [●]를 클릭하여 녹음을 시작합니다.

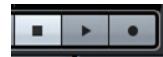

9. 녹음을 완료한 후 [■]를 클릭하여 중지시킵니다.

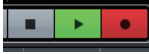

10. 방금 녹음된 오디오 트랙의 경우 [Monitor]를 끕니다 (어두움).

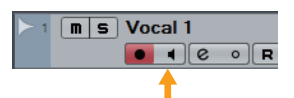

11. 롤러를 클릭하여 프로젝트 커서를 원하는 재생 시작 지점으로 옮깁니다.

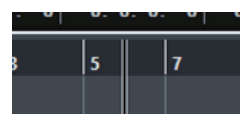

12. [▶]를 클릭하여 녹음된 음향을 확인합니다. 모니터 스피커로 음향을 들으면서 장치의 [OUTPUT] 노브 로 출력 신호 레벨을 조절합니다.

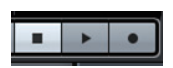

이제 녹음 및 재생 작업이 완료되었습니다.

Cubase 시리즈 프로그램 사용에 관한 자세한 설명은 Cubase 시리즈 메뉴의 [Help]에서 볼 수 있는 PDF 설명서 를 참조하십시오.

# Cubase 시리즈 이외의 프로그램

- 1. DAW 소프트웨어를 실행합니다.
- 2.
   dspMixFx UR-RT를 엽니다.

   dspMixFx UR-RT를 여는 방법에 대한 지침은 "창을 여는 방법" 부분을 참조하십시오(11 페이지).
- 3. 기기의 [GAIN] 노브를 사용하여 마이크의 입력 신호 레벨을 조절합니다.

**최적 녹음 레벨 설정** 가장 큰 입력 음량에서 [PEAK] 표시등이 짧게 깜박이도록 게인 노브를 조절합니다.

- 마이크에 대고 노래할 때 기기의 [PHONES] 노브를 사용하여 헤드폰의 출력 신호 레벨을 조절합니다.
- 5. dspMixFx UR-RT에 대한 Channel Strip 설정 및 REV-X 설정을 실시합니다.
- 6. DAW 소프트웨어로 녹음을 시작합니다.
- 7. 녹음을 마치면 중지합니다.
- 8. 새로 녹음된 사운드를 재생하여 확인합니다.

DAW 소프트웨어 사용에 관한 자세한 설명은 특정 DAW 소프트웨어 설명서를 참조하십시오.

# iOS 기기와 함께 사용

# 연결 예 UR-RT4

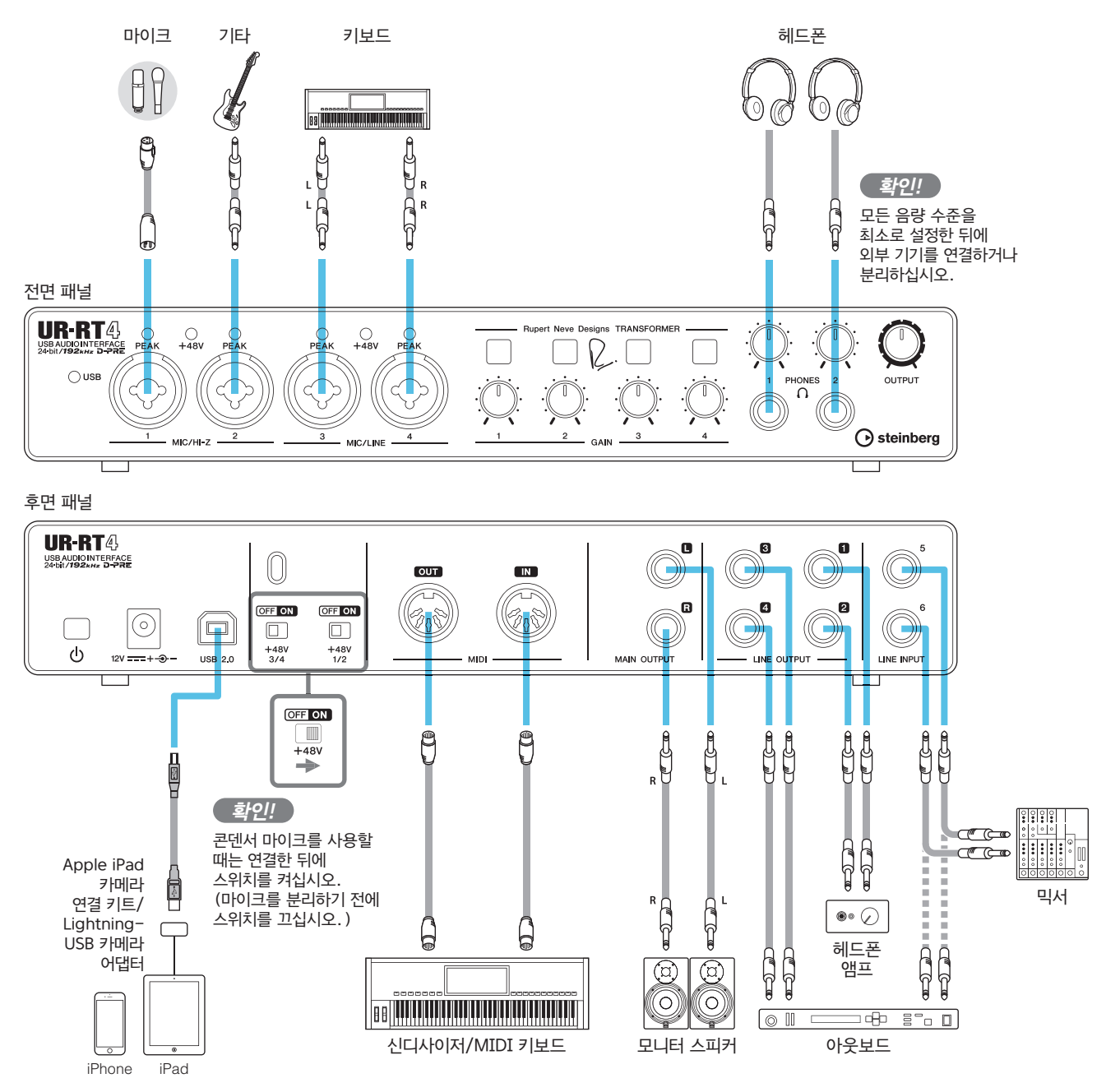

주

• UR-RT를 iOS 기기에 연결할 때 Apple iPad 카메라 연결 키트 또는 Lightning-USB 카메라 어댑터가 필요합니다.

• 호환되는 iOS 기기에 관한 최신 정보는 아래의 Steinberg 웹사이트를 참조하십시오. http://www.steinberg.net/

# 연결 예 UR-RT2

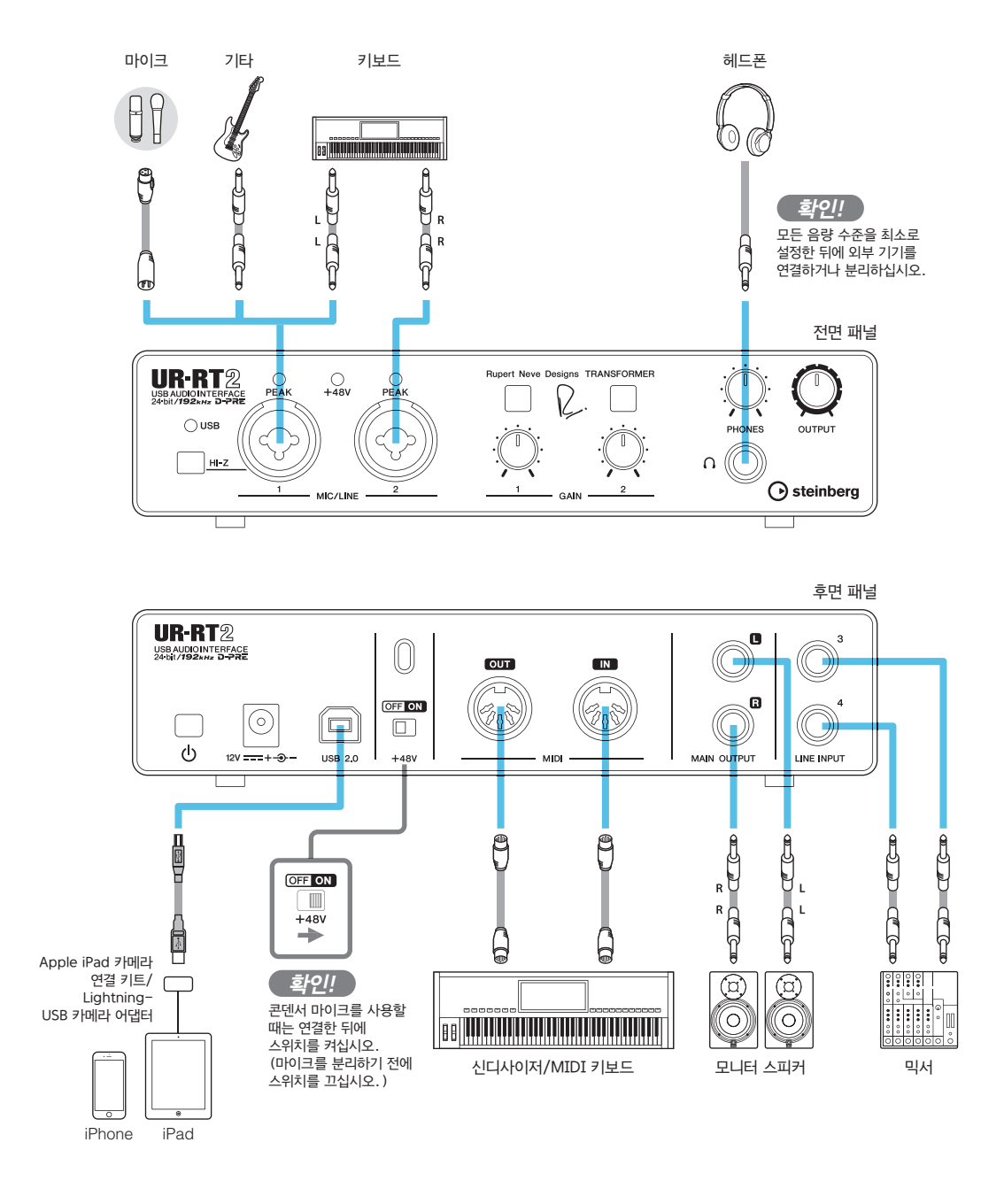

#### 주

- UR-RT를 iOS 기기에 연결할 때 Apple iPad 카메라 연결 키트 또는 Lightning-USB 카메라 어댑터가 필요합니다.
- 호환되는 iOS 기기에 관한 최신 정보는 아래의 Steinberg 웹사이트를 참조하십시오. http://www.steinberg.net/

# 녹음/재생

이 부분에는 Cubasis(Apple에서 판매하는 iPad 앱)와 함께 작동할 때 사용되는 기본 지침이 수록되어 있습니다.

#### 주

- iOS 앱은 해당 지역에서 지원되지 않을 수 있습니다. Yamaha 구입처에 문의하십시오.
- 최신 Cubasis 정보는 아래의 Steinberg 웹사이트를 참조하십시오. http://www.steinberg.net/

#### 1. Cubasis를 엽니다.

#### 2. 화면 왼쪽 상단의 [MEDIA] 탭을 누릅니다.

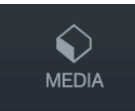

화면 하단에 [Create New Project]가 표시됩니다.

# Create New Project [Template]

- 3. [Create New Project]를 누릅니다.
- 4. 프로젝트 이름을 입력하고 [New project] 창의 [OK] 를 누릅니다.

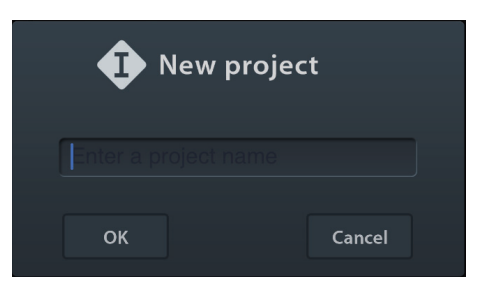

5. [+AUDIO]를 눌러 AUDIO 트랙을 추가합니다.

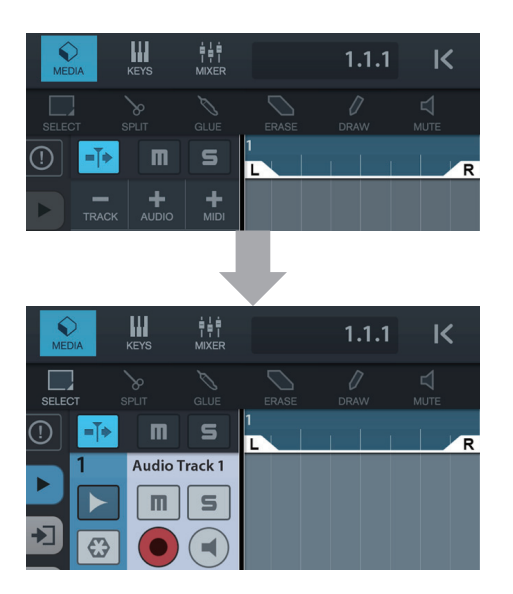

6. 화면 맨 왼쪽의 ▶ 를 눌러 트랙 메뉴를 표시합니다. 이때 상단에 [Audio input]이 나타납니다.

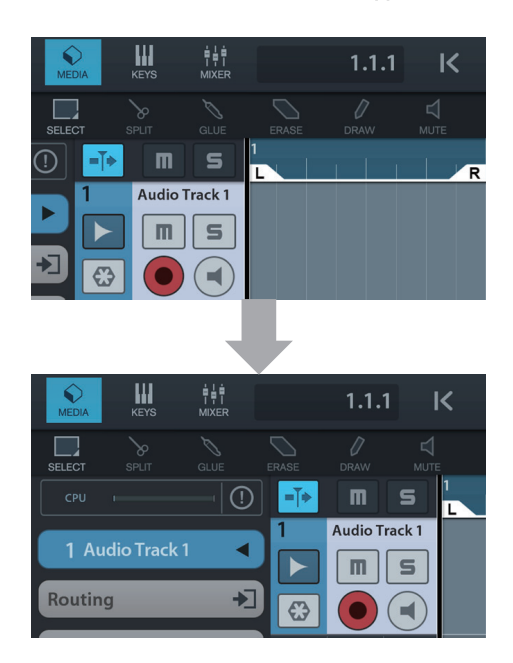

- 7. → 을 눌러 세부정보 창을 표시한 후 번호를 눌러 트랙에 대한 입력 버스를 설정합니다.
- 8. 💽 를 눌러 모니터링을 켭니다(밝음).
- 9. 기기의 [GAIN] 노브를 사용하여 마이크의 입력 신호 레벨을 조절합니다.

#### 최적 녹음 레벨 설정

가장 큰 입력 음량에서 [PEAK] 표시등이 짧게 깜박이도록 게인 노브를 조절합니다.

- 10. 마이크에 대고 노래할 때 기기의 [PHONES] 노브를 사용하여 헤드폰의 출력 신호 레벨을 조절합니다.
- 11. [●]를 눌러 녹음을 시작합니다.

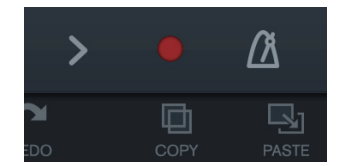

#### 12. [>]를 눌러 녹음을 멈춥니다.

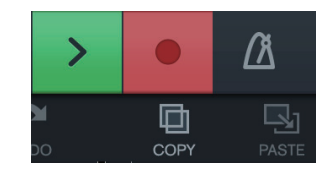

13. 롤러를 누른 후 밀어 재생 위치로 옮깁니다.

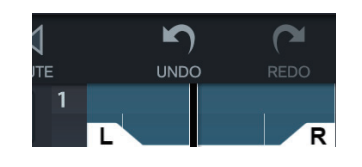

└ 를 눌러도 녹음 시작 부분으로 돌아갈 수 있습니다.

#### 14. [>]를 눌러 녹음된 음향을 재생합니다.

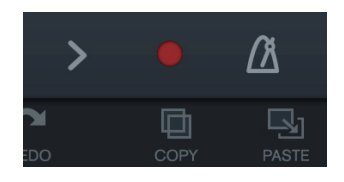

#### dspMixFx(iOS 기기용)

iOS 기기에서 iOS 기기용 dspMixFx를 사용하면 내장된 DSP 믹서 기능 및 DSP 이펙트를 편리하게 제어할 수 있습 니다. 이 앱에 대한 자세한 내용은 아래의 Steinberg 웹사이트 를 참조하십시오. http://www.steinberg.net/

# 문제 해결

| 전원이 켜지지 않습니다.                                                        | <b>TOOLS for UR-RT가 울바르게 설치되어 있습니까?</b><br>시작 가이드 지침을 참조하여 TOOLS for UR-RT 설치를 완료합니다.                                                                                         |  |  |
|----------------------------------------------------------------------|----------------------------------------------------------------------------------------------------|--|--|
| (UR-R1)가 접유터 또는 103<br>기기에 연결되어 있어도 USB<br>표시등이 꺼져 있거나 계속<br>깜박입니다). | AC 어댑터가 올바르게 연결되어 있습니까?<br>UR-RT는 버스 전원 공급 방식의 기기가 아닙니다. 시작 가이드 지침을 참조하여<br>[①] 스위치를 켭니다.                                                                                     |  |  |
|                                                                      | <b>올바른 USB 케이블이 사용되었는지 확인합니다.</b><br>USB 케이블이 끊겼거나 파손된 경우에는 USB 케이블을 새 것으로 교체하십시오.<br>3미터 이하의 USB 케이블을 사용해야 합니다.                                                              |  |  |
| 소리가 나오지 않습니다.                                                        | <b>TOOLS for UR-RT가 울바르게 설치되어 있습니까?</b><br>시작 가이드 지침을 참조하여 TOOLS for UR-RT 설치를 완료합니다.                                                                                         |  |  |
|                                                                      | <b>울바른 USB 케이블이 사용되었는지 확인합니다.</b><br>USB 케이블이 끊겼거나 파손된 경우에는 USB 케이블을 새 것으로 교체하십시오.<br>3미터 이하의 USB 케이블을 사용해야 합니다.                                                              |  |  |
|                                                                      | <b>장치의 볼륨 컨트롤이 적절한 레벨로 설정되었습니까?</b><br>[OUTPUT] 노브와 [PHONES] 노브의 레벨을 확인하십시오.                                                                                                  |  |  |
|                                                                      | <b>마이크와 모니터 스피커가 장치에 제대로 연결되었습니까?</b><br>"연결 예"(26, 27 페이지, 30 페이지, 31 페이지) 부분을 참조하여 연결 상태를 확인<br>하십시오.                                                                       |  |  |
|                                                                      | DAW 소프트웨어에 오디오 드라이버 설정이 정확하게 설정되었습니까?<br>"DAW 소프트웨어의 오디오 드라이버 설정 구성하기"(28 페이지) 부분을 참조하여<br>설정하십시오.                                                                            |  |  |
|                                                                      | Cubase 시리즈 프로그램에서 [ASIO Driver] 설정이 정확하게 설정되었<br>습니까?                                                                                                    |  |  |
|                                                                      | Cubase 시리즈 메뉴에서 [Studio] → [Studio Setup] → [VST Audio System]을 연 후<br>[ASIO Driver]에서 [Yamaha Steinberg USB ASIO] (Windows) 또는 [Steinberg UR-<br>RT] (Mac)가 선택되어 있는지 확인하십시오. |  |  |
|                                                                      | <section-header></section-header>                                                                                                    |  |  |

| 소리가 나지 않습니다.                    | <b>DAW 소프트웨어를 시작하기 전에 장치 전원을 켰습니까?</b><br>DAW 소프트웨어를 시작하기 전에 장치를 컴퓨터에 연결하고 장치 전원을 켜십시오.                                             |  |
|---------------------------------|----------------------------------------------------------------------------------------------------|--|
|                                 | <b>모니터 스피커 스위치가 켜져 있습니까?</b><br>모니터 스피커 스위치가 켜져 있는지 확인하십시오.                                                                         |  |
|                                 | <b>버퍼 크기가 너무 낮게 설정되어 있습니까?</b><br>현재 설정과 비교하여 버퍼 크기를 증가시킵니다. 지침은 "Yamaha Steinberg<br>USB Driver"(9 페이지) 부분을 참조하십시오.                |  |
| 이상한 소리가 들립니다<br>(잡음, 중단 또는 왜곡). | <b>컴퓨터가 시스템 요구사항을 만족합니까?</b><br>시스템 요구사항을 확인하십시오. 최신 정보는 아래의 Steinberg 웹사이트를 참조<br>하십시오.<br>http://www.steinberg.net/               |  |
|                                 | <b>긴 오디오 섹션을 연속으로 녹음하거나 재생하고 있습니까?</b><br>컴퓨터의 오디오 데이터 처리 능력은 CPU 속도와 외부 장치에 대한 액세스 등 여러<br>요인에 좌우됩니다. 오디오 트랙을 줄인 후에 소리를 다시 확인하십시오. |  |
|                                 | <b>장치에 마이크가 제대로 연결되었습니까?</b><br>마이크를 XLR 플러그로 장치에 연결하십시오. 폰 플러그를 사용하면 음량이 충분<br>하지 않을 수 있습니다.                                       |  |
|                                 | <b>루프백 기능이 정확히 설정되었습니까?</b><br>루프백 기능을 사용할 때는 Enable Loopback을 꺼짐으로 설정하십시오. 지침은<br>"설정 창"(18 페이지) 또는 "설정 창"(14 페이지)을 참조하십시오.        |  |

최신 지원 정보는 아래의 Steinberg 웹사이트를 참조하십시오. http://www.steinberg.net/

# 이펙트 사용 제한

동시에 사용 가능한 Channel Strip 및 Guitar Amp Classics 반복의 최대 수는 다음으로 제한됩니다. 예를 들어 Channel Strip은 2개의 모노 채널에 사용 가능한 반면 Guitar Amp Classics는 동시에 1개의 모노 채널에 사용할 수 있습니다.

| Channel Strip |    | Guitar Amp Classics |    |      |
|---------------|----|---------------------|----|------|
|               | 모노 | 스테레오                | 모노 | 스테레오 |
|               | 4  | 0                   | 0  | -    |
|               | 2  | 1                   | 0  | -    |
|               | 2  | 0                   | 1  | -    |
|               | 0  | 2                   | 0  | -    |
|               | 0  | 1                   | 1  |      |
|               |    |                     |    |      |

기기의 출력으로

\*2 MIX 1 또는 MIX 2에 이 옵션을 켤 수 있습니다.

기기의 출력으로

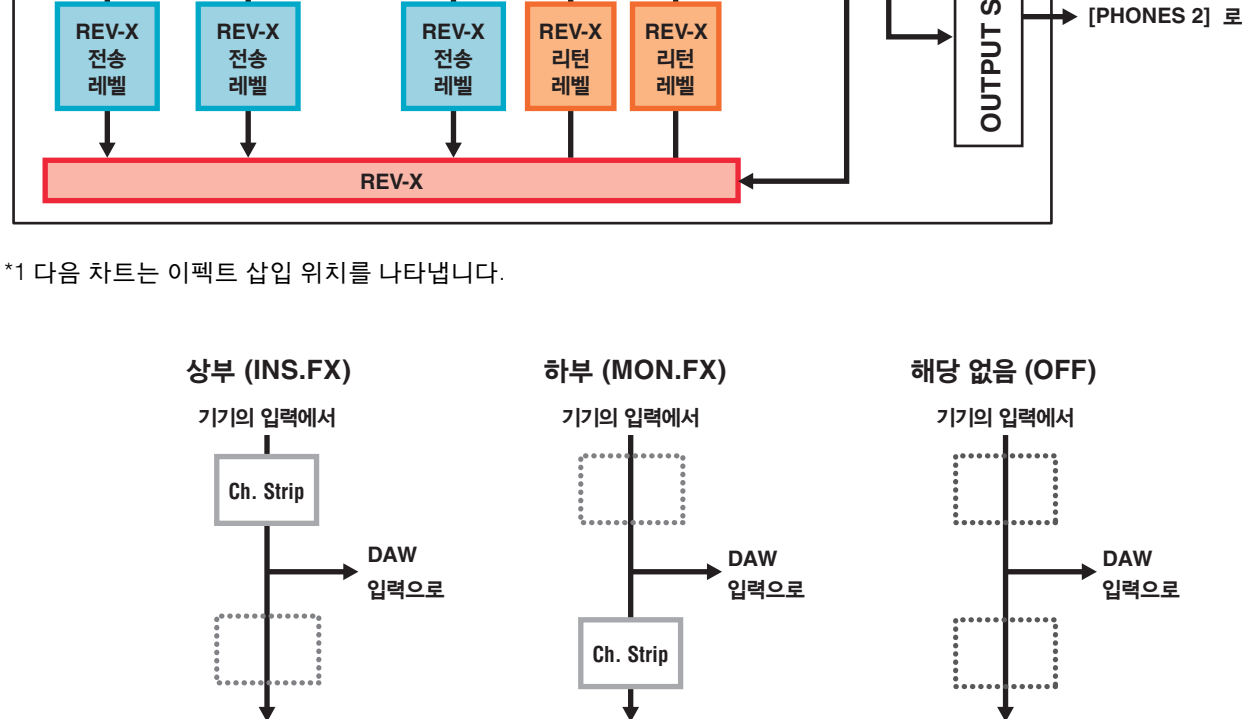

기기의 출력으로

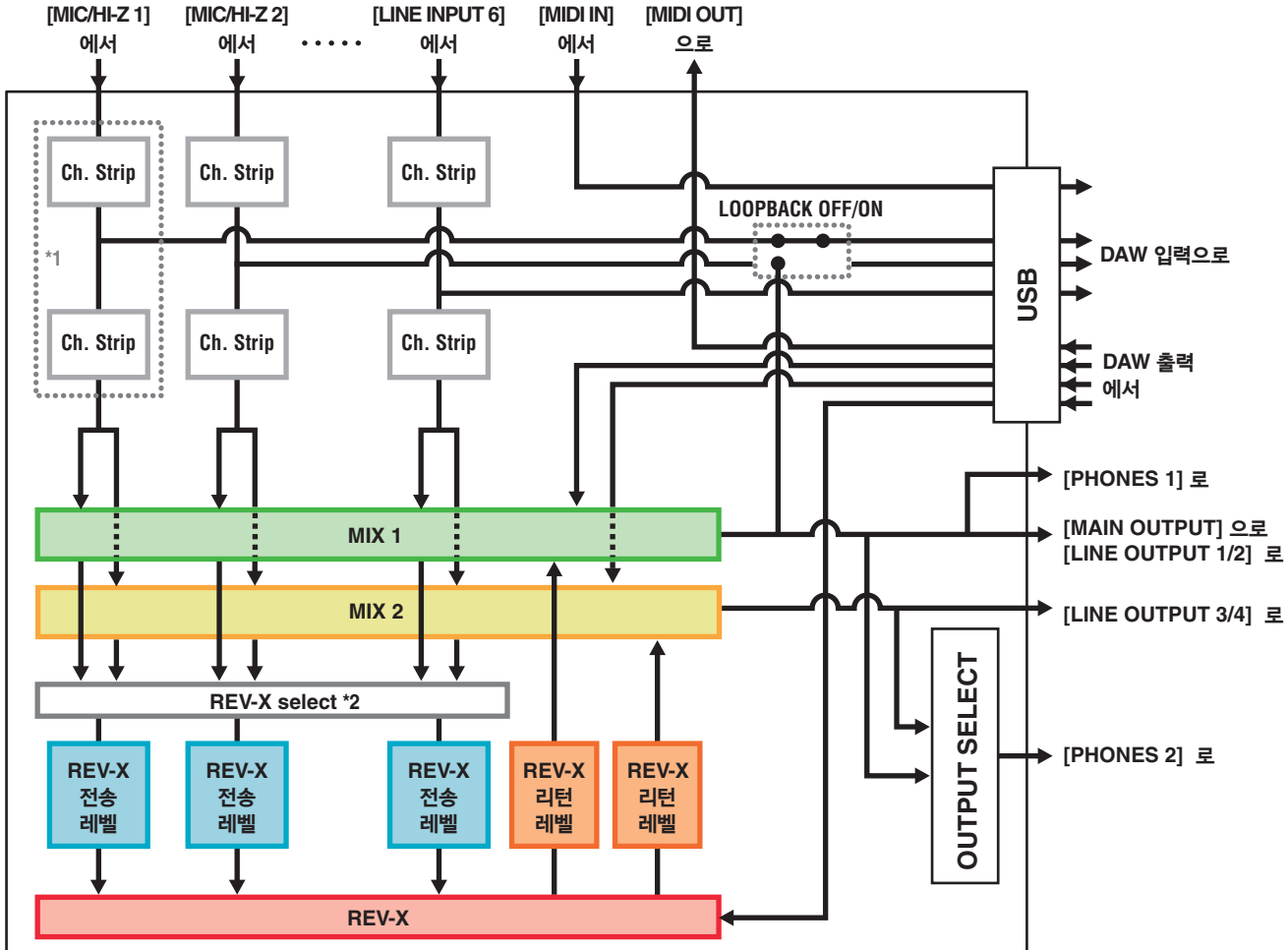

# UR-RT4

주

신호 흐름

다음 차트는 기기의 신호 흐름을 나타냅니다.

• [GAIN] 노브, [OUTPUT] 노브와 같은 기기의 컨트롤러는 이 차트에 포함되지 않습니다.

• 각 파라미터를 구성하려면 "dspMixFx UR-RT"(11 페이지) 또는 "Cubase 시리즈 전용 창"(16 페이지)을 사용하십시오.

• 샘플 속도가 176.4kHz 또는 192kHz로 설정된 경우 내장 Channel Strip(Ch. Strip) 및 Guitar Amp Classics를 사용할 수 없습니다.

#### UR-RT4 / UR-RT2 사용설명서 | **38**

DAW

입력으로

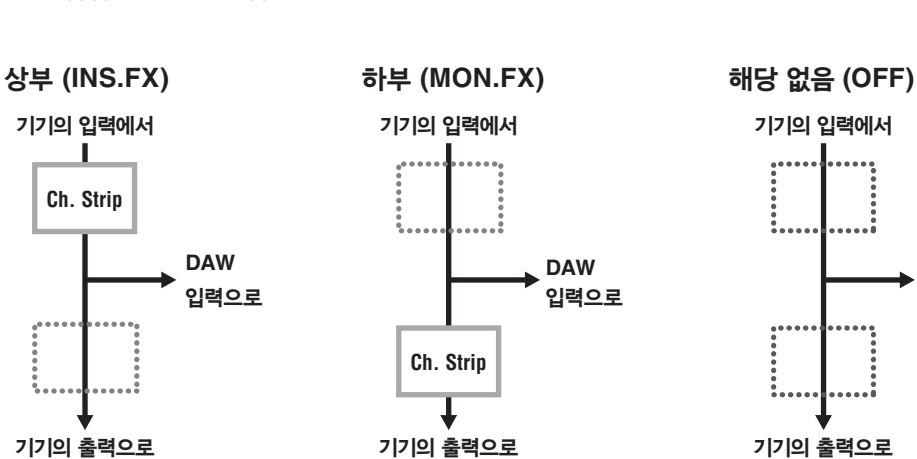

\*1 다음 차트는 이펙트 삽입 위치를 나타냅니다.

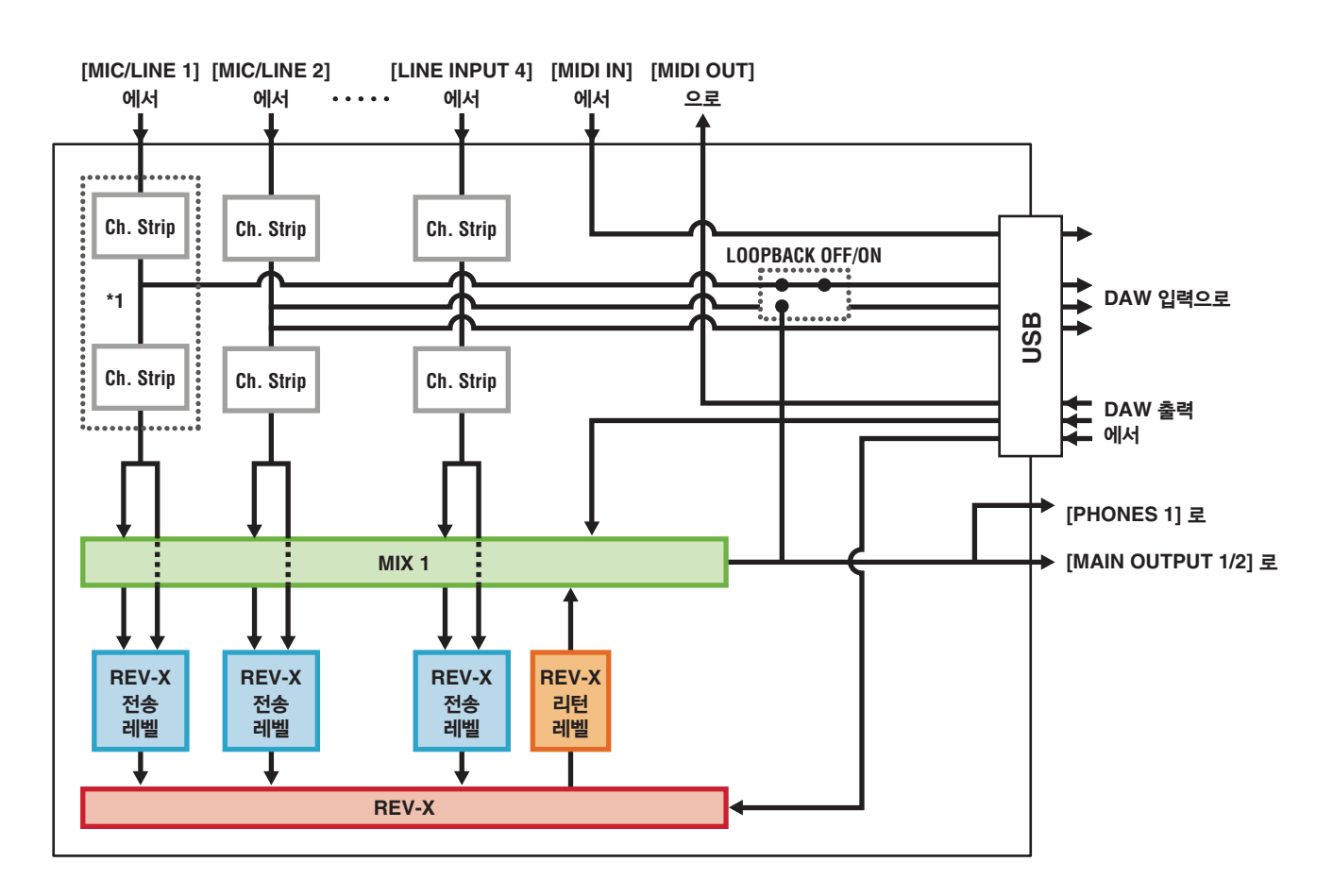

#### **UR-RT2**

#### UR-RT4 - 44.1/48/88.2/96 kHz

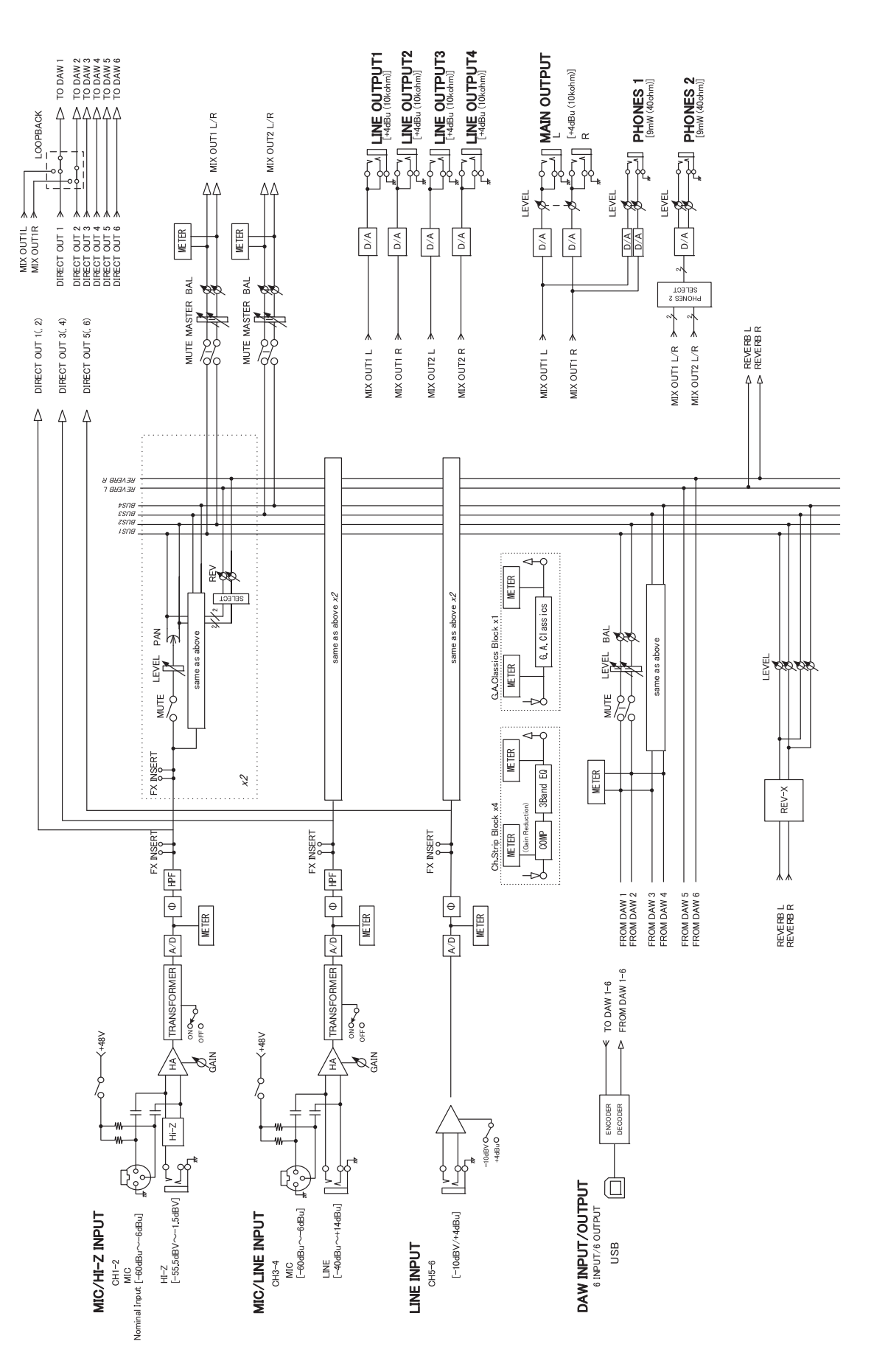

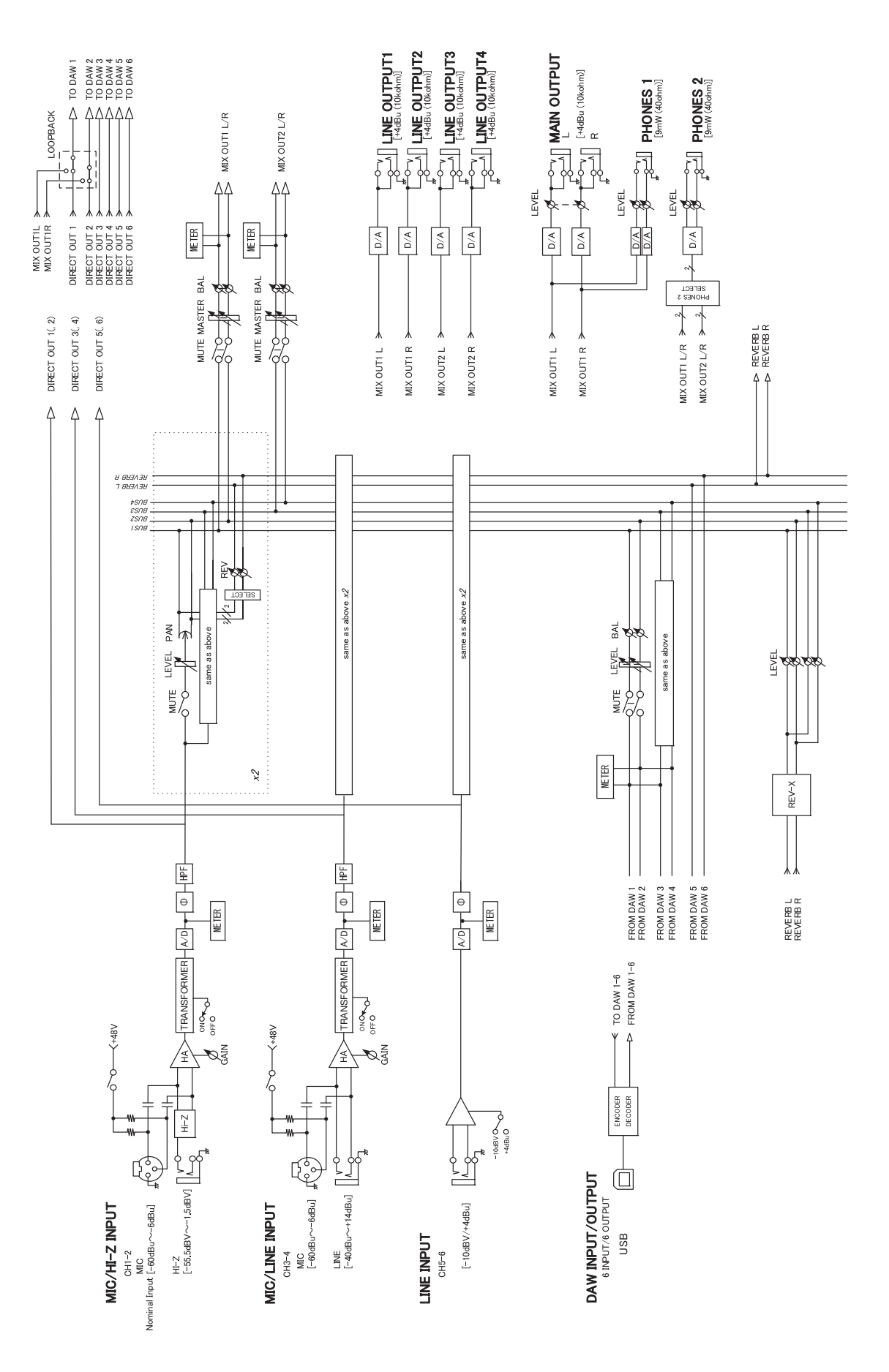

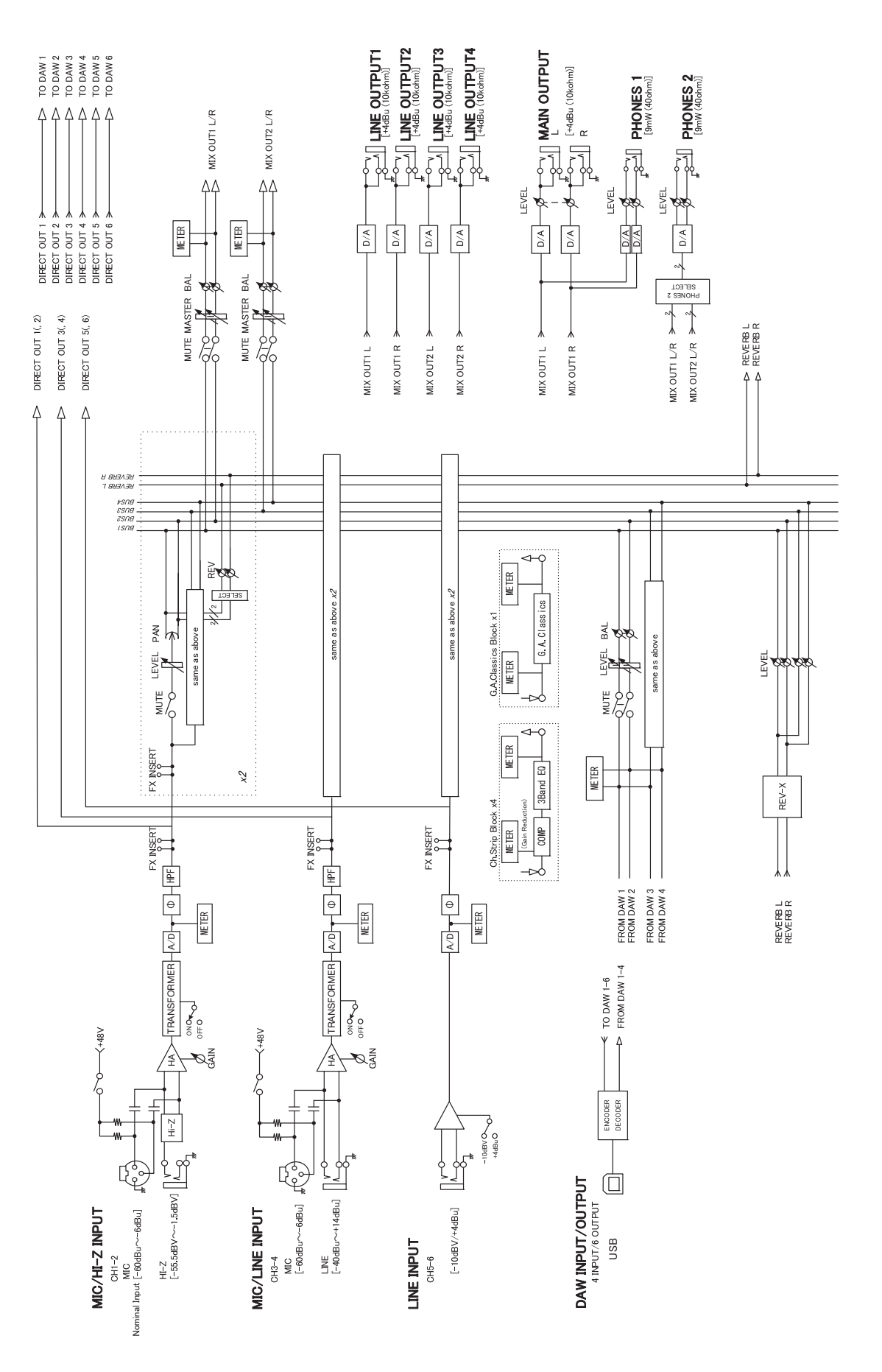

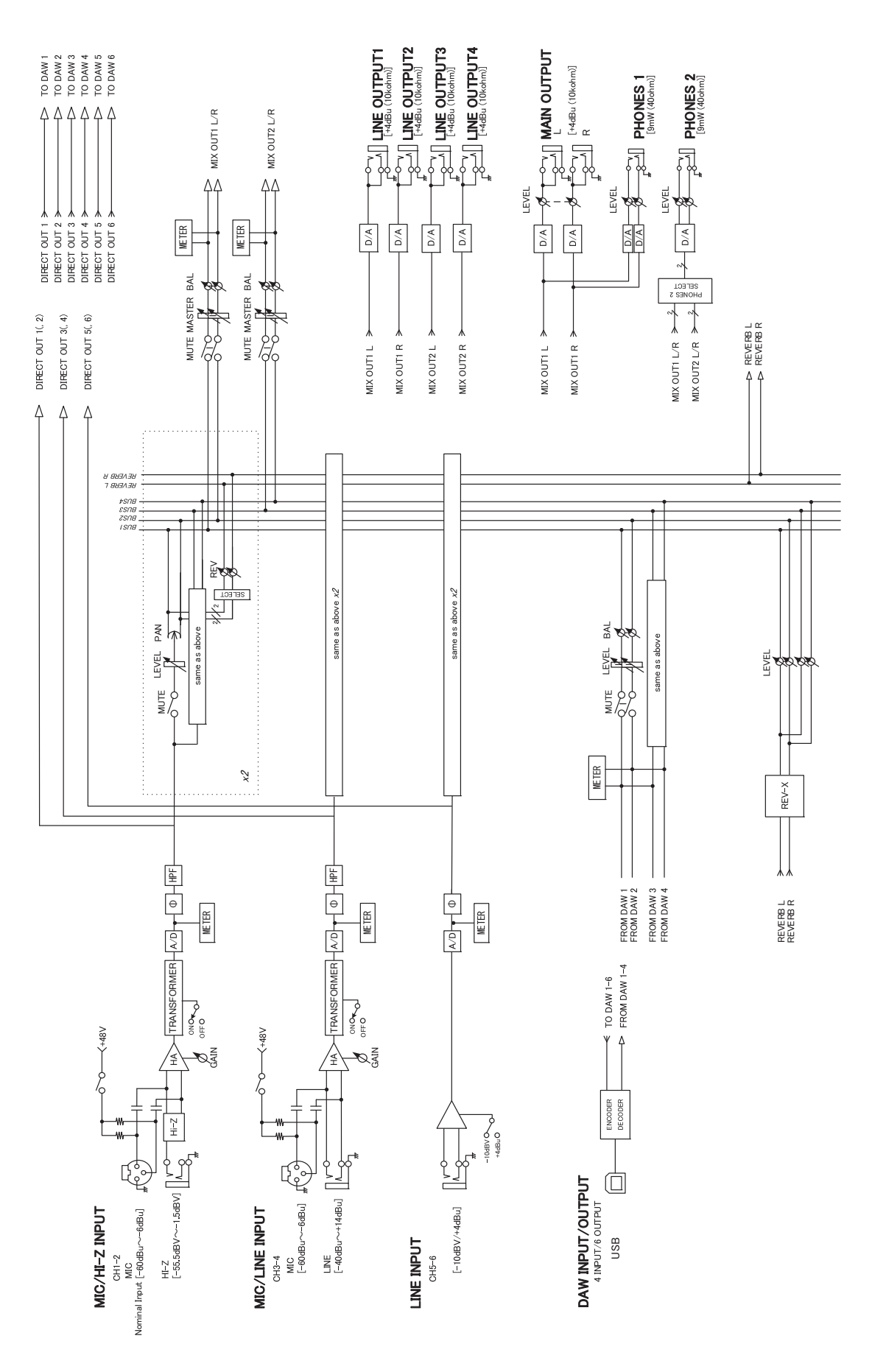

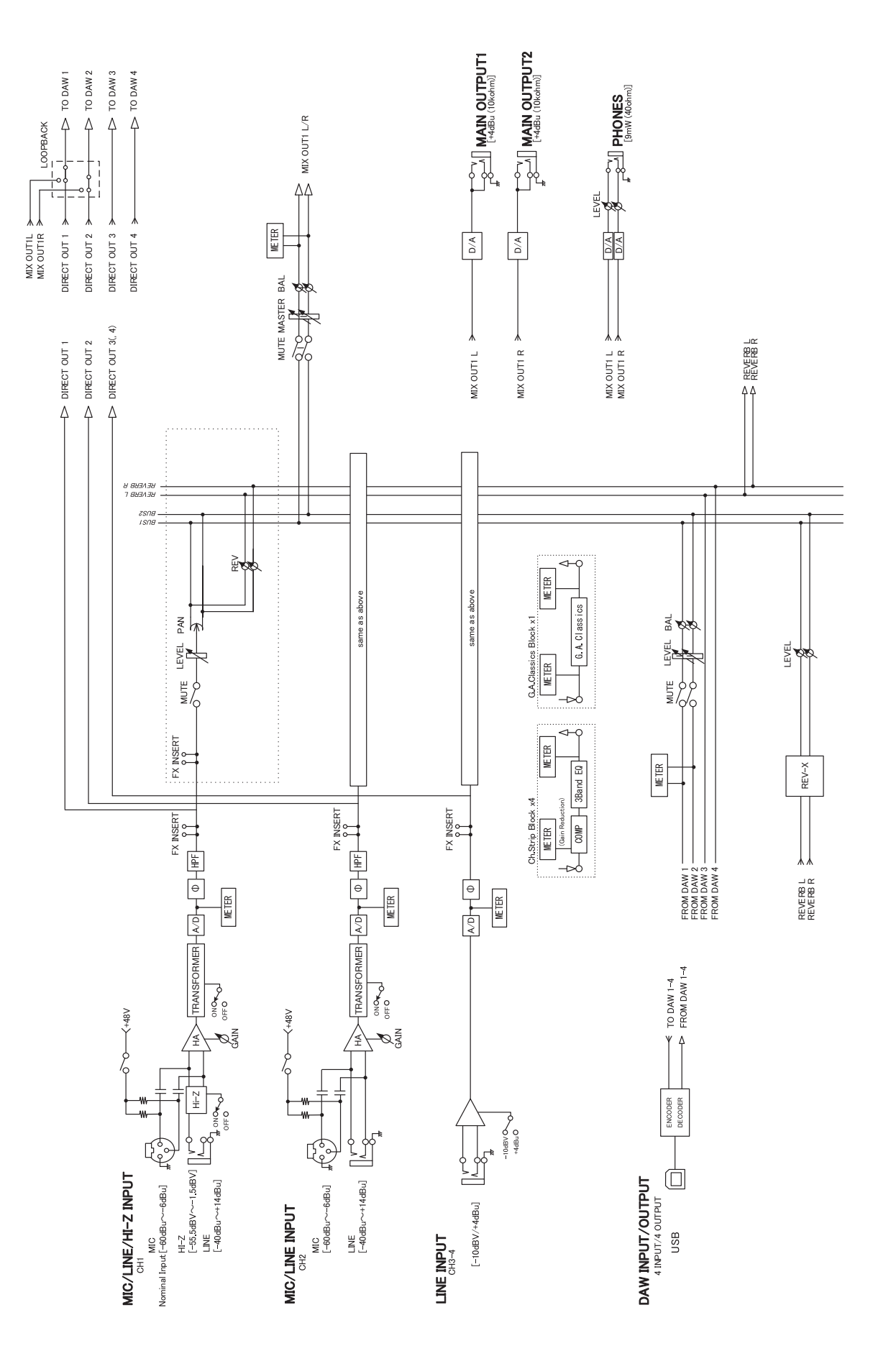

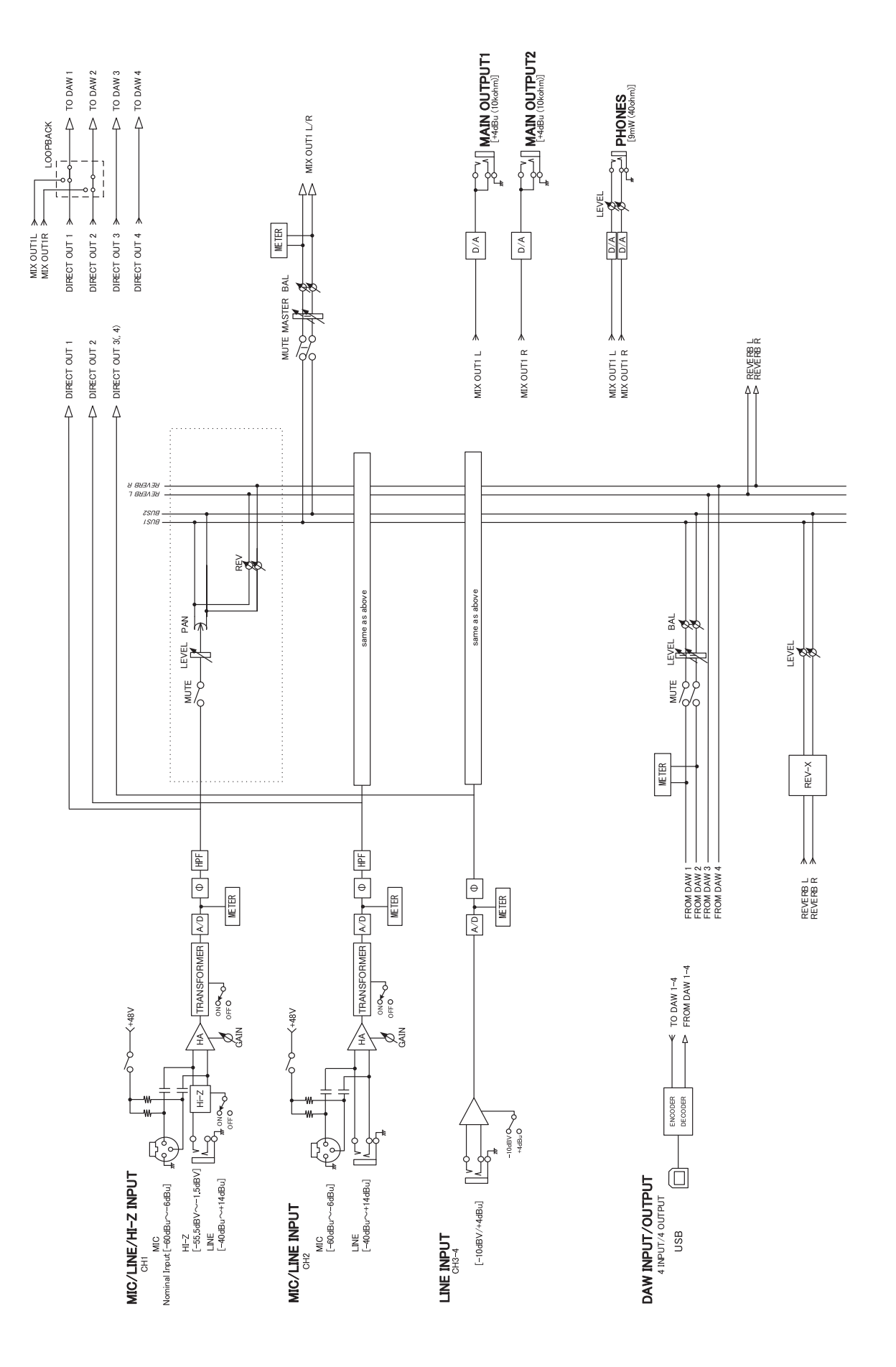

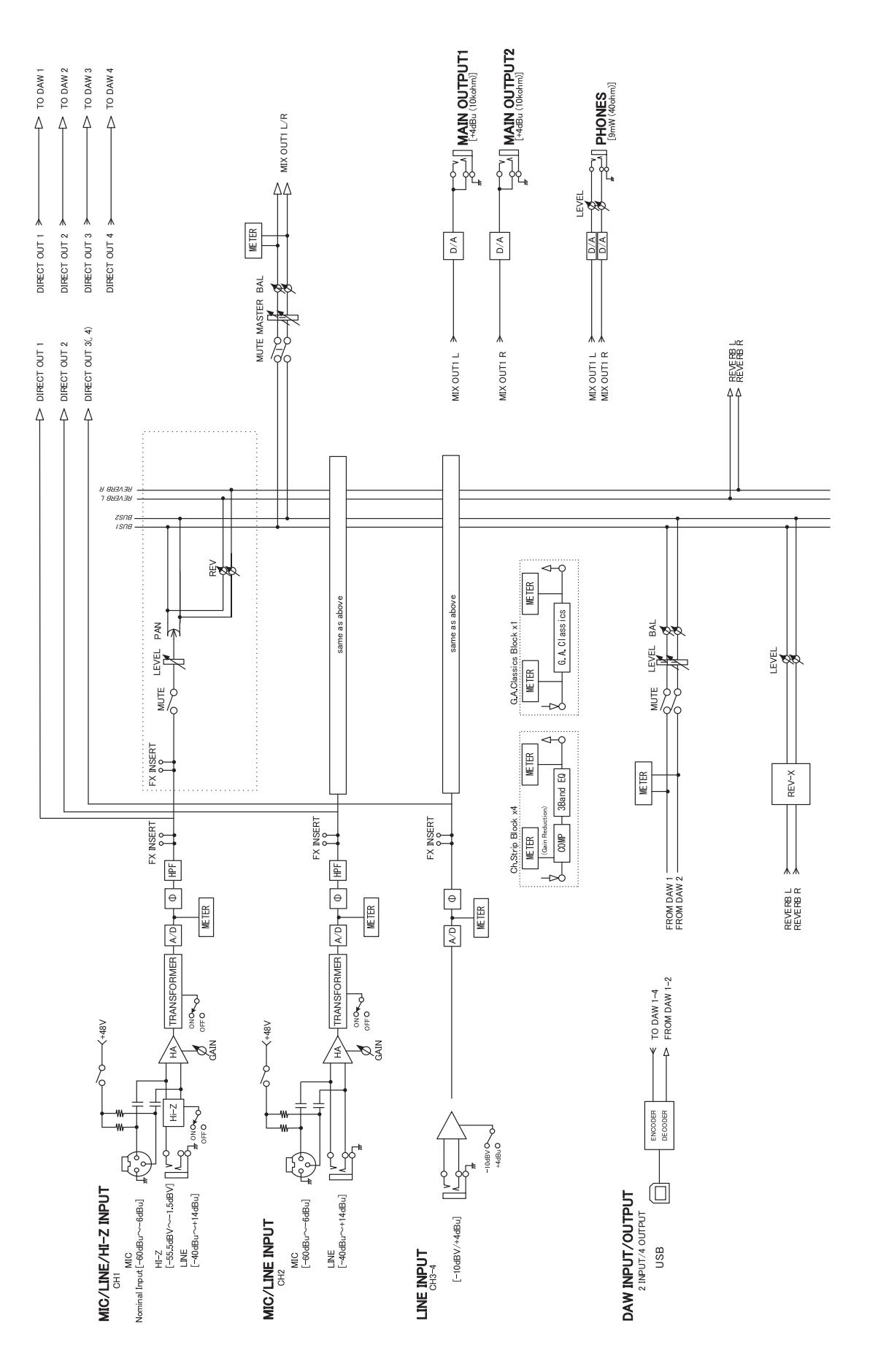

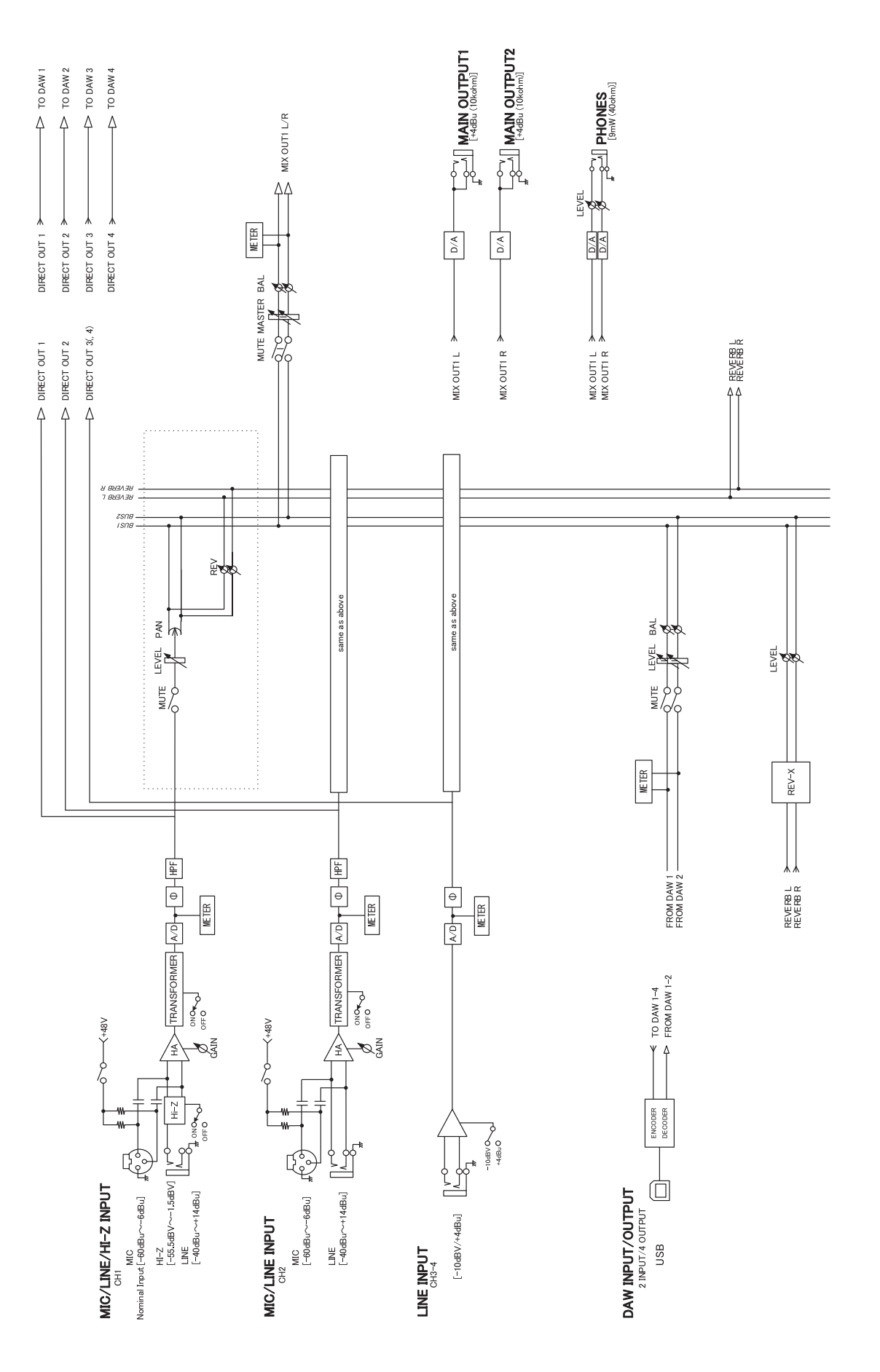

## UR-RT4

| 전원 요구사항       | 18W                                                                                                    |
|---------------|----------------------------------------------------------------------------------------------------|
| 크기(W × H × D) | 267 x 47 x 208 mm                                                                                                    |
| 실증량           | 2.4 kg                                                                                                    |
| 작동 은도 범위      | 0 ~ 40 °C                                                                                                    |
| 포함된 부속 품목     | - AC 어댑터(PA-150B 또는 이에 준하는 제품)<br>- TOOLS for UR-RT4 CD-ROM<br>- 시작 가이드(브로셔)<br>- CUBASE AI DOWNLOAD INFORMATION(인쇄물)<br>- ESSENTIAL PRODUCT LICENCE INFORMATION (인쇄물)<br>- USB 케이블 |

## **UR-RT2**

| 전원 요구사항   | 18W                                                                                                    |
|-----------|----------------------------------------------------------------------------------------------------|
| 크기(W×H×D) | 198 x 47 x 208 mm                                                                                                    |
| 실증량       | 1.7 kg                                                                                                    |
| 작동 온도 범위  | 0 ~ 40 °C                                                                                                    |
| 포함된 부속 품목 | - AC 어댑터(PA-150B 또는 이에 준하는 제품)<br>- TOOLS for UR-RT2 CD-ROM<br>- 시작 가이드(브로셔)<br>- CUBASE AI DOWNLOAD INFORMATION(인쇄물)<br>- ESSENTIAL PRODUCT LICENCE INFORMATION (인쇄물) |
|           | - USB 케이블                                                                                                    |

본 설명서의 내용은 발행일 현재 최신 사양을 기준으로 하고 있습니다. 최신 설명서를 가져오려면 Steinberg 웹사이트에 접속 후 해당 설명서 파일을 다운로드받으십시오.

# UR-RT4

| MIC INPUT 1/-4 (밸런스형)*     |                                                                         |  |
|----------------------------|-------------------------------------------------------------------------|--|
| 주파수 응답                     | +0.1/-0.3 dB, 20 Hz ~ 22 kHz                                            |  |
| 다이나믹 레인지                   | 101 dB, A-가중                                                            |  |
| THD+N                      | 0.0035 %, 1 kHz, -3 dBFS, 22 Hz/22 kHz BPF                              |  |
| 최대 입력 레벨                   | +4dBu                                                                   |  |
| 입력 임피던스                    | 4κΩ                                                                     |  |
| 게인 범위                      | +6 dB ~ +60dB                                                           |  |
| HI-Z INPUT 1/2(언밸런스형)      |                                                                         |  |
| 최대 입력 레벨                   | +8.5 dBV                                                                |  |
| 입력 임피던스                    | 1 ΜΩ                                                                    |  |
| 게인 범위                      | -0.7 dB ~ +53.3dB                                                       |  |
| LINE INPUT 3/4(밸런스형)       |                                                                         |  |
| 최대 입력 레벨                   | +24dBu                                                                  |  |
| 입력 임피던스                    | 20kΩ                                                                    |  |
| 게인 범위                      | -14 dB ~ +40dB                                                          |  |
| LINE INPUT 5/6(밸런스형/언밸런스형) |                                                                         |  |
| 주파수 응답                     | +0.1/-0.1 dB, 20 Hz ~ 22 kHz                                            |  |
| 다이나믹 레인지                   | 102 dB, A-가중                                                            |  |
| THD+N                      | 0.0025 %, 1 kHz, -3 dBFS, 22 Hz/22 kHz BPF                              |  |
| 최대 입력 레벨                   | +22dBu(+4dBu 입력), +2.1dBV(-10dBV 입력)                                    |  |
| 입력 임피던스                    | 30kΩ(+4 dBu 입력) / 20 kΩ(-10 dBV 입력)                                     |  |
| 게인 선택                      | +4dBu 입력 또는 -10dBV 입력 전환 가능                                             |  |
| LINE OUTPUT 1-4(밸런스형/언밸런스형 | \$)                                                                     |  |
| 주파수 응답                     | +0.1/-0.1 dB, 20 Hz ~ 22 kHz                                            |  |
| 다이나믹 레인지                   | 114 dB, A-가중                                                            |  |
| THD+N                      | 0.0015 %, 1 kHz, -3 dBFS, 22 Hz/22 kHz BPF                              |  |
| 최대 출력 레벨                   | +16dBu                                                                  |  |
| 출력 임피던스                    | 75 Ω                                                                    |  |
| MAIN OUTPUT(밸런스형/언밸런스형)    |                                                                         |  |
| 주파수 응답                     | +0.1/-0.1 dB, 20 Hz ~ 22 kHz                                            |  |
| 다이나믹 레인지                   | 114 dB, A-가중                                                            |  |
| THD+N                      | 0.0015 %, 1 kHz, -3 dBFS, 22 Hz/22 kHz BPF                              |  |
| 최대 출력 레벨                   | +16dBu                                                                  |  |
| 출력 임피던스                    | 75 Ω                                                                    |  |
| PHONES 1/2                 |                                                                         |  |
| 최대 출력 레벨                   | 100 mW+ 100 mW, 40Ω                                                     |  |
| USB                        |                                                                         |  |
| 사양                         | USB2.0, 24 비트, 44.1 kHz/48 kHz/88.2 kHz/96 kHz/176.4 kHz/192 kHz        |  |
| XLR INPUT                  |                                                                         |  |
| 극성                         | 1: 접지,                                                                  |  |
|                            | $\begin{pmatrix} \delta_0 & b \end{pmatrix}$ 2: $\mathbf{\hat{p}}$ (+), |  |
|                            | 3: 콜드 (-)                                                               |  |

\*[TRANSFORMER] 스위치 OFF

#### **UR-RT2**

| MIC INPUT 1/2(밸런스형)*        |                                                                           |  |
|-----------------------------|---------------------------------------------------------------------------|--|
| 주파수 응답                      | +0.1/-0.3 dB, 20 Hz ~ 22 kHz                                              |  |
| 다이나믹 레인지                    | 101 dB, A-가중                                                              |  |
| THD+N                       | 0.0035 %, 1 kHz, -3 dBFS, 22 Hz/22 kHz BPF                                |  |
| 최대 입력 레벨                    | +4dBu                                                                     |  |
| 입력 임피던스                     | 4kΩ                                                                       |  |
| 게인 범위                       | +6 dB ~ +60dB                                                             |  |
| HI-Z INPUT(언밸런스형)           |                                                                           |  |
| 최대 입력 레벨                    | +8.5 dBV                                                                  |  |
| 입력 임피던스                     | 1 MΩ                                                                      |  |
| 게인 범위                       | - 0.7 dB - +53.3dB                                                        |  |
| LINE INPUT 1/2(밸런스형)        |                                                                           |  |
| 최대 입력 레벨                    | +24dBu                                                                    |  |
| 입력 임피던스                     | 20kΩ                                                                      |  |
| 게인 범위                       | -14 dB ~ +40dB                                                            |  |
| LINE INPUT 3/4(밸런스형/언밸런스형)  |                                                                           |  |
| 주파수 응답                      | +0.1/-0.1 dB, 20 Hz ~ 22 kHz                                              |  |
| 다이나믹 레인지                    | 102 dB, A-가중                                                              |  |
| THD+N                       | 0.0025 %, 1 kHz, -3 dBFS, 22 Hz/22 kHz BPF                                |  |
| 최대 입력 레벨                    | +22dBu(+4dBu 입력), +2.1dBV(-10dBV 입력)                                      |  |
| 입력 임피던스                     | 30 kΩ(+4dBu 입력), 20 kΩ(-10 dBV 입력)                                        |  |
| 게인 선택                       | +4dBu 입력 또는 -10dBV 입력 전환 가능                                               |  |
| MAIN OUTPUT L/R(밸런스형/언밸런스형) |                                                                           |  |
| 주파수 응답                      | +0.1/-0.1 dB, 20 Hz ~ 22 kHz                                              |  |
| 다이나믹 레인지                    | 114 dB, A-가중                                                              |  |
| THD+N                       | 0.0015 %, 1 kHz, -3 dBFS, 22 Hz/22 kHz BPF                                |  |
| 최대 출력 레벨                    | +16dBu                                                                    |  |
| 출력 임피던스                     | 75 Ω                                                                      |  |
| PHONES                      |                                                                           |  |
| 최대 출력 레벨                    | 100 mW+ 100 mW, 40Ω                                                       |  |
| USB                         |                                                                           |  |
| 사양                          | USB2.0, 24 비트, 44.1 kHz/48 kHz/88.2 kHz/96 kHz/176.4 kHz/192 kHz          |  |
|                             |                                                                           |  |
| 극성                          | 1: 접지,                                                                    |  |
|                             | $\begin{pmatrix} \delta_0 \\ \delta_0 \end{pmatrix}$ 2: $\mathbf{t}$ (+), |  |
|                             | 3: 콜드 (-)                                                                 |  |

\*[TRANSFORMER] 스위치 꺼짐

# TOOLS for UR-RT 제거

소프트웨어를 제거하려면 다음 소프트웨어를 하나씩 제거 해야 합니다.

- Yamaha Steinberg USB Driver
- Steinberg UR-RT Applications (Steinberg UR-RT4 Applications 또는 Steinberg UR-RT2 Applications)
- Basic FX Suite

아래 단계에 따라 TOOLS for UR-RT를 제거합니다.

#### Windows

- 1. 컴퓨터에서 마우스 및 키보드를 제외한 모든 USB 장치를 분리합니다.
- 2. 컴퓨터를 시작하고 관리자 계정으로 로그온합니다. 실행 중인 응용 프로그램을 모두 종료하고 열려 있는 창을 모두 닫습니다.
- 다음과 같이 제거 작업용 창을 엽니다.
   [제어판] → [프로그램 제거]를 선택하여 [프로그램 제거 또는 변경] 패널을 불러옵니다.

#### 4. 목록에서 제거할 소프트웨어를 선택합니다.

- Yamaha Steinberg USB Driver
- Steinberg UR-RT Applications
- Basic FX Suite

#### 5. [제거]/[제거/변경]을 클릭합니다.

[사용자 계정 컨트롤] 창이 나타나면 [계속] 또는 [예]를 클릭합니다.

#### 6. 화면 지시에 따라 소프트웨어를 제거합니다.

4 ~ 6단계를 반복하여 선택하지 않은 나머지 소프트웨어를 제거합니다.

TOOLS for UR-RT 제거 작업이 이제 완료된 상태입니다.

#### Мас

- 1. 컴퓨터에서 마우스 및 키보드를 제외한 모든 USB 장치를 분리합니다.
- 2. 컴퓨터를 시작하고 관리자 계정으로 로그인합니다. 실행 중인 응용 프로그램을 모두 종료하고 열려 있는 창을 모두 닫습니다.
- 3. TOOLS for UR-RT CD-ROM을 CD-ROM 드라이브에 넣습니다.

- 4. CD-ROM을 연 후 다음 파일을 더블 클릭합니다.
  - Uninstall Yamaha Steinberg USB Driver
  - Uninstall Steinberg UR-RT Applications
  - Uninstall Basic FX Suite
- 5. "Welcome to the \*\*\* uninstaller.(\*\*\* 제거 프로그램을 시작합니다.)" 메시지가 표시되면 [Run](실행)을 클릭 합니다.

문자 \*\*\*는 소프트웨어 이름을 의미합니다. 이후 화면 지시에 따라 소프트웨어를 제거합니다.

- 6."Uninstallation completed.(제거가 완료되었습니다.)"<br/>메시지가 표시되면 [Restart](다시 시작) 또는 [Close]<br/>(종료)를 클릭합니다.
- 7. 컴퓨터를 다시 시작하라는 메시지가 표시되면 [Restart](다시 시작)를 클릭합니다.

4 ~ 7단계를 반복하여 선택하지 않은 나머지 소프트웨어를 제거합니다.

TOOLS for UR-RT 제거 작업이 이제 완료된 상태입니다.

Steinberg Website http://www.steinberg.net/

Manual Development Group © 2018 Yamaha Corporation

Published 02/2018 PL-A0

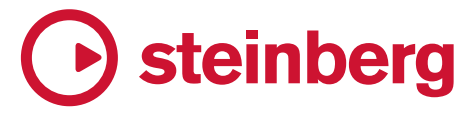